## GUÍA DE USUARIO Versión 1.0

## Cuenta Estudiante

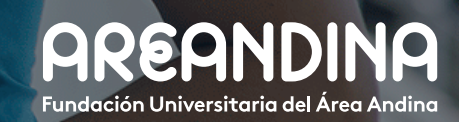

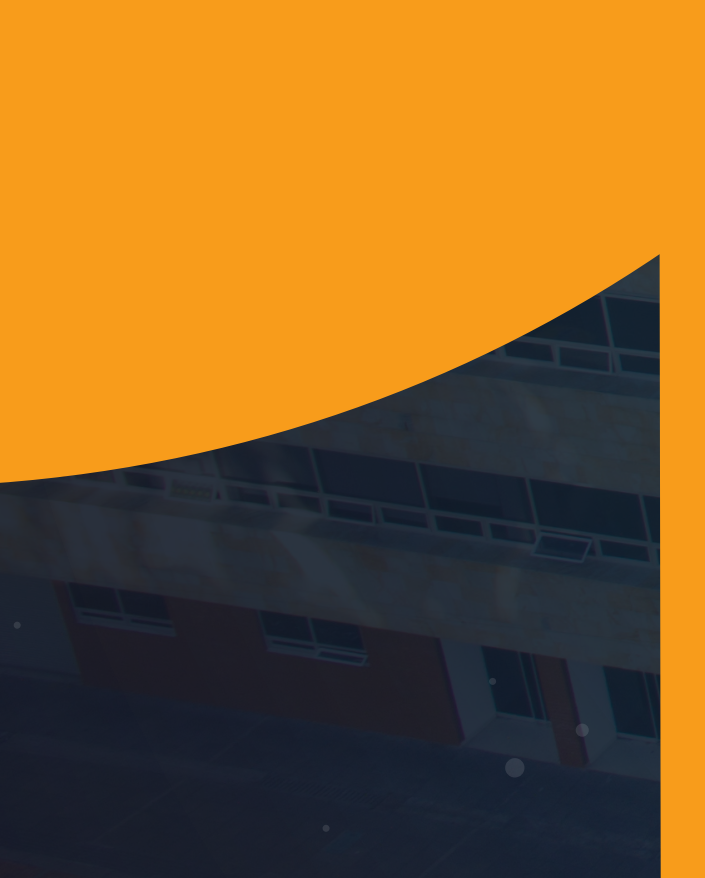

# Tabla deCONTENIDO

### INTRODUCCIÓN

Banner Cuentas por Cobrar es el módulo que gestiona la información de cargos y pagos por estudiantes o contratos (terceros que asumen deudas del estudiante) sobre la base de facturación individual, también como un estado de cuenta periódico que incluye saldo anterior, cargos y pagos actuales y saldo vencido. Toda la información acerca de una cuenta está disponible en varios niveles de detalle usando consultas en línea para soportar un análisis de cuenta.

El módulo está integrado con Banner Estudiante, los movimientos académicos tienen consecuencia directa en el estado de cuenta del estudiante, así mismo, Banner Cuentas por Cobrar se conecta por interface con SAP SD (Facturación) y SAP FI (Cartera y Recaudo) para replicar las transacciones individuales de la cuenta estudiante BANNER. El componente de caja soporta el procesamiento en línea de todos los tipos de pago, incluyendo tarjetas de crédito y comunicación vía WebService con Banco de Bogotá y Davivienda, actualizando en tiempo real la cuenta estudiante

#### OBJETIVO GENERAL

Proporcionar una guía general que permita conocer las dinámicas de la cuenta estudiante, además de la forma como se interpretan los eventos académicos que tienen consecuencia financiera y las mecánicas que dan lugar a los mismos.

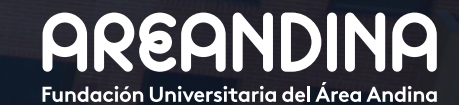

# Tabla de CONTENIDO

### CONVENCIONES

### CUENTA ESTUDIANTE

| Paso 1: Componentes cuentas por cobrar Areandina     | 5  |
|------------------------------------------------------|----|
| Paso 2: Códigos de detalle - TSADETC                 | 6  |
| Paso 3: Estado de cuenta TVAAREV – TVADETL – TVISDOC | 7  |
| 3.1. Operaciones básicas                             | 8  |
| Paso 4: Aplicación y desaplicación de transacciones. | 12 |
| Paso 5: Contabilización SAP                          | 16 |

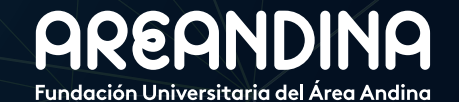

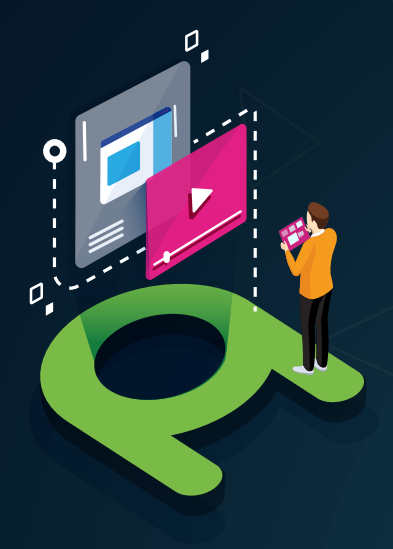

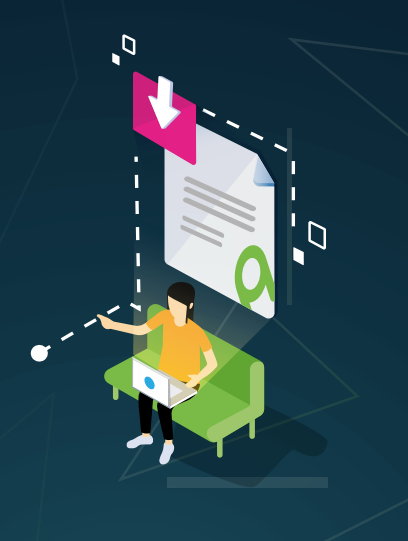

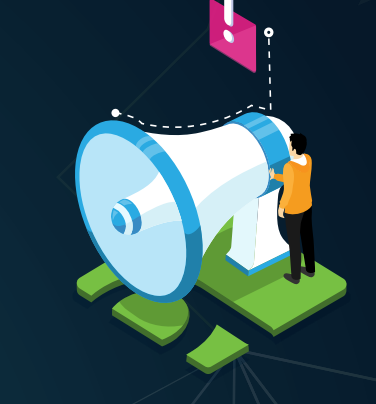

## VIDEO Tutorial

Este botón lo encontrará en cada paso; de clic para ver el video tutorial del proceso.

## DOCUMENTO Complementario

Cuando observe este botón podrá darle clic y tendrá acceso a un documento que servirá para profundizar la información del proceso.

## RECUERDE

Alerta

Este icono le indica la información relevante en el proceso.

# CONVENCIONES

Para más información de clic Aquí

## **PASO 1** COMPONENTES CUENTAS POR COBRAR AREANDINA

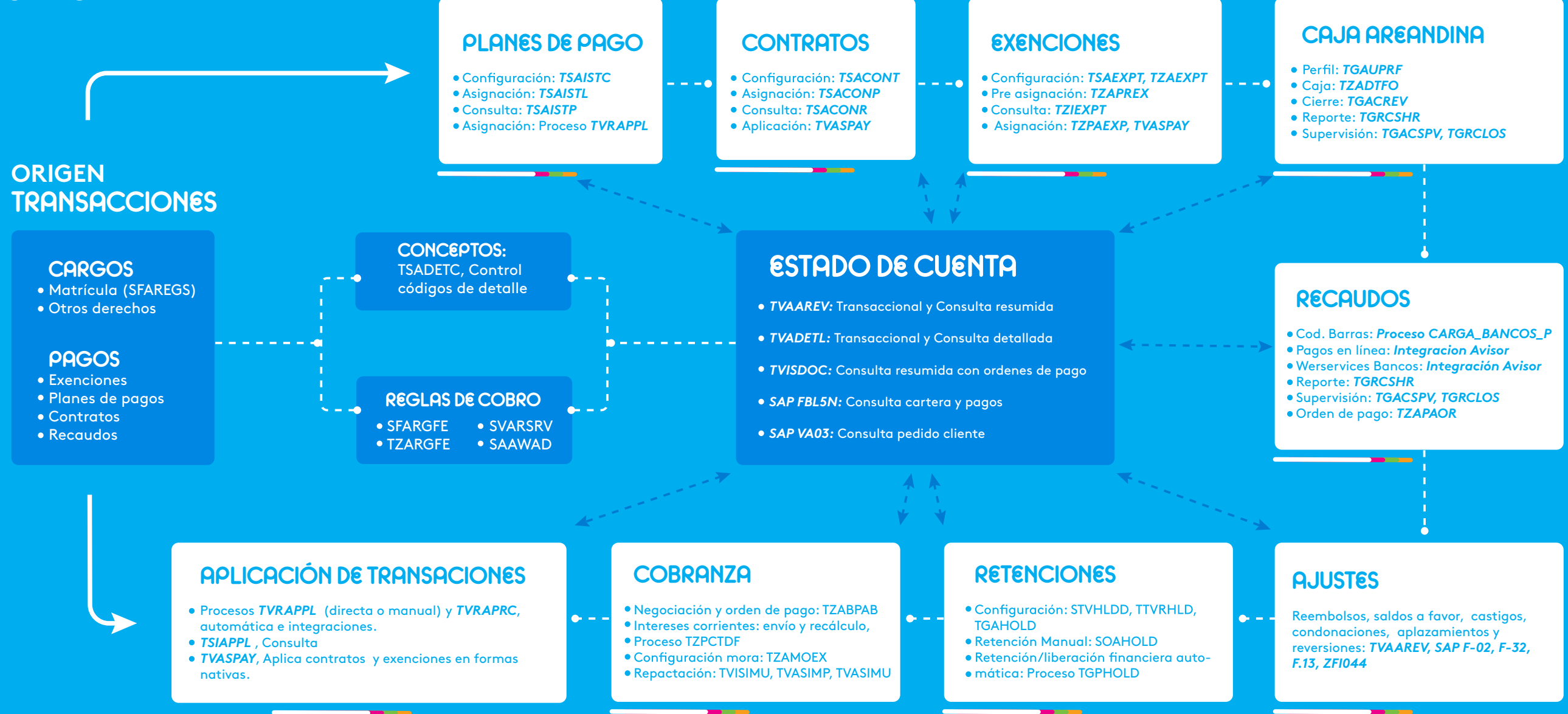

## PASO 2 CÓDIGOS DE DETALLE -TSADETC

| × Contro      | ol código detalle - alumnos TSADE  | TC 9.3.6 | [LASC:9.3.6.1] | (MIGRFUAA)   |             |               |                  |              |        |          |                | RECUPERAR           | 📥 RELACIO     | NADO 🔅 HERF       | AMIENTAS    |
|---------------|------------------------------------|----------|----------------|--------------|-------------|---------------|------------------|--------------|--------|----------|----------------|---------------------|---------------|-------------------|-------------|
| CONTROL DE    | CÓDIGO DE DETALLE - ALUMNO         |          |                |              |             |               |                  |              |        |          | ⊞ = 0          | Insertar 🗧 Eliminar | 📲 Copiar      | 🖹 Más información | 9, Filtrar  |
| ódigo de deta | Descripción de código de detalle * | Tipo *   | Categoría *    | Tipo de subv | Prioridad * | Código de ree | Depósito directo | Reembolsable | Recibo | Activo   | Basado en peri | Basado en año de    | Periodo igual | Año de ayuda i    | Intervalo i |
| A100          | INSCRIPCION PRESENCIAL             | С        | APF            | Y            | 998         | N             |                  |              |        | <b></b>  |                |                     |               |                   |             |
| 101           | EXAMEN DE TRANSFERE                | С        | APF            | Y            | 999         | N             |                  | <b>~</b>     |        | <b>~</b> |                |                     |               |                   |             |
| 102           | INSCRIPCION VIRTUAL                | С        | APF            | Y            | 999         | N             |                  | <b>~</b>     |        | ~        |                |                     |               |                   |             |
| 103           | INSCRIPCION CONTINUAD              | С        | APF            | Y            | 999         | N             |                  | <b>~</b>     |        | ~        |                |                     |               |                   |             |
| \104          | EXAMEN DE TRANSFERE                | С        | APF            | Y            | 999         | N             |                  | ~            |        | ~        |                |                     |               |                   |             |
| 105           | INSCRIPCION CONTINUAD              | С        | APF            |              | 999         | N             |                  |              |        | <b>~</b> |                |                     |               |                   |             |
| \106          | INSCRIPCION DISTANCIA              | С        | APF            |              | 999         | N             |                  | ~            |        | ~        |                |                     |               |                   |             |
| 107           | ESTUDIO TRANSFERENCI               | С        | APF            |              | 999         | N             |                  | <b>~</b>     |        | <b>~</b> |                |                     |               |                   |             |
| 108           | ESTUDIO TRANSFERENCI               | С        | APF            |              | 999         | N             |                  | ~            |        | ~        |                |                     |               |                   |             |
| 200           | CONTRATO RESERVA LTDA              | P        | EXF            |              | 998         |               |                  | <b>~</b>     |        | ~        |                |                     |               |                   |             |
| 3100          | DCTO POR HOMOLOGACI                | Р        | DAE            | Y            | 000         | N             |                  |              | ~      | <b>~</b> | ~              |                     |               |                   |             |
| 3101          | DCTO POR HOMOLOGACI                | P        | DAE            | Y            | 000         | N             |                  | <b>~</b>     | ~      | <b>~</b> | ~              |                     |               |                   |             |
| 3102          | DCTO PROMOCION COME                | P        | DAE            | Y            | 000         | N             |                  | ~            | ~      | ~        | ~              |                     |               |                   |             |
| 3103          | DCTO PROMOCION COME                | Р        | DAE            | Y            | 000         | N             |                  | <b>~</b>     | ~      | <b>~</b> | ~              |                     |               |                   |             |
| 3104          | DCTO PROMOC COMERCI                | Р        | DAE            | Y            | 000         | N             |                  | ~            | ~      | ~        | ~              |                     |               |                   |             |
| 3105          | DCTO PROMOC COMERCI                | P        | DAE            | Y            | 000         | N             |                  | ~            | ~      | ~        | ~              |                     |               |                   |             |
| 3106          | DCTO PROMOC COMERCI                | Р        | DAE            | Y            | 000         | N             |                  | ~            | ~      | ~        | ~              |                     |               |                   |             |
| 3107          | DCTO PROMOC COMERCI                | Р        | DAE            | Y            | 000         | N             |                  | ~            | ~      | ~        | ~              |                     |               |                   |             |
| 3108          | DCTO CAMPAÑA REINGR                | P        | DAE            | Y            | 000         | N             |                  | ~            | ~      | ~        | ~              |                     |               |                   |             |
| 3109          | DCTO CAMPAÑA REINGR                | Р        | DAE            | Y            | 000         | N             |                  | ~            | ~      | ~        | ~              |                     |               |                   |             |
|               |                                    |          |                |              | 10          |               |                  |              |        |          |                |                     |               |                   |             |

Cada movimiento **Cargo (C)** o **Pago (P)** que es ingresado a la cuenta corriente del estudiante (**TVAAREV - TVADETL**) se representa mediante un código de detalle, la interacción entre los mismos determina el saldo de la cuenta estudiante, tienen las siguientes características:

- Se configuran en la forma TSADETC
- Código de Detalle: Debe tener 4 caracteres.

• Se agrupan por categoría utilizando la forma/tabla de validación TTVDCAT para facilitar reportes y procesos de cuentas por cobrar.

| ≡       | Q        | MIGRFUAA         A ADRIANA GONZALEZ |                                                     |                                       |         |                          |           |        | ?           |
|---------|----------|-------------------------------------|-----------------------------------------------------|---------------------------------------|---------|--------------------------|-----------|--------|-------------|
| ×       | Validaci | ón de có                            | digo de categoría de detalle TTVDCAT 9.3 (MIGRFUAA) |                                       | AGREGAR | 🖹 RECUPERAR 🛛 🗸 RE       | LACIONADO | 🛠 HERF | RAMIENTAS   |
| * VALID | ACIÓN DE | CÓDIGO                              | DE CATEGORÍA DE DETALLE                             |                                       |         | 🚼 Insertar               | Eliminar  | Copiar | Ϋ, Filtrar  |
| Código  | •        |                                     | Descripción *                                       | Número de mensaje de respuesta de voz |         | Requerido por el sistema | 2         |        |             |
| ADJ     |          |                                     | AJUSTES                                             |                                       |         |                          | <b>V</b>  |        |             |
| APF     |          |                                     | ADMISION                                            |                                       |         |                          | ~         |        |             |
| COB     |          |                                     | COBRANZA EXTERNA                                    |                                       |         |                          | ~         |        |             |
| CRE     |          |                                     | FINANCIACION INTERNA                                |                                       |         |                          | ~         |        |             |
| CSH     |          |                                     | FORMAS DE PAGO                                      |                                       |         |                          | ~         |        |             |
| DAE     |          |                                     | DESCUENTOS COMERCIALES                              |                                       |         |                          | ~         |        |             |
| DBE     |          |                                     | DESCUENTOS POR BENEFICIOS                           |                                       |         |                          | ~         |        |             |
| DCT     |          |                                     | DESCUENTOS POR CONTRATOS                            |                                       |         |                          | ~         |        |             |
| DEP     |          |                                     | DEPOSITOS                                           |                                       |         |                          | ~         |        |             |
| EXF     |          |                                     | FINANCIACION EXTERNA                                |                                       |         |                          | ~         |        |             |
| FEE     |          |                                     | TARIFA O CUOTAS MENSUALES                           |                                       |         |                          | ~         |        |             |
| GRN     |          |                                     | FONDOS DEL ESTADO                                   |                                       |         |                          | ~         |        |             |
| HOU     |          |                                     | HOSPEDAJE                                           |                                       |         |                          | ~         |        |             |
| MCH     |          |                                     | OTROS SERV(CARGOS MISCELANEOS)                      |                                       |         |                          | ~         |        |             |
| MEA     |          |                                     | ALIMENTACION                                        |                                       |         |                          | ~         |        |             |
| OPM     |          |                                     | OTRAS FORMAS DE PAGO                                |                                       |         |                          | ~         |        |             |
| PCC     |          |                                     | FORMAS DE PAGO ADMINISTRATIVAS                      |                                       |         |                          | ~         |        |             |
| PHO     |          |                                     | SERVICIO TELEFONO                                   |                                       |         |                          | ~         |        |             |
| PPL     |          |                                     | Parent Plus Title IV Payment                        |                                       |         |                          | ~         |        |             |
| RET     |          |                                     | MULTAS                                              |                                       |         |                          | ~         |        |             |
|         | 1 de 2   | ► H                                 | 20 V Por página                                     |                                       |         |                          |           | Regis  | tro 1 de 28 |
|         |          |                                     |                                                     |                                       |         |                          |           |        |             |
|         | <u> </u> | Fecha d                             | e actividad 04-Abr-2018 09:13:28                    |                                       |         |                          |           |        | GUARDAR     |
| EDIT    |          | Registro: 1                         | /28 TTVDCAT.TTVDCAT_CODE [1]                        |                                       |         |                          |           | e      | Ilucian     |

• Prioridad: permite manejar el pago de cargos basado en prioridades, al ejecutar el Proceso de Aplicación de Pagos (TGRAPPL).

• El segundo bloque de la forma TSADETC contiene la "Interfaz de LM (Libro Mayor)" que permite asignar un evento de creación "débito (cuenta A)" y uno de reversión/anulación "crédito (cuenta B)", para ser enviado a la interface Banner de facturación SAP - ZSD031 y ser procesado en SAP SD para el caso de los cargos. Para los recaudos se usa la misma lógica para la transacción SAP – ZFI050.

| = Q •                        | MIGRFUAA                                  |            |                  | IANA GONZALE           | EZ VAR  | GAS       | Salir    | ?          |          |            |
|------------------------------|-------------------------------------------|------------|------------------|------------------------|---------|-----------|----------|------------|----------|------------|
| × Interfaz de LM             | I TSADETC 9.3.6 [LASC:9.3.6.1] (MIGRFUAA) |            |                  |                        | AGREGAR | RECUPERAR | 📥 REI    | ACIONADO   | 🛠 HERRA  | AMIENTAS   |
| * INTERFAZ DE LM             |                                           |            |                  |                        |         | C         | Insertar | Eliminar   | 📲 Copiar | 🗣 Filtrar  |
| Código de detalle            | A100 INSCRIPCION PRESENCIAL               |            |                  | Basado en periodo      |         |           |          |            |          |            |
| Fecha vigente                | 14-SEP-2018                               |            |                  | Basado en año de ayuda |         |           |          |            |          |            |
| Siguiente fecha de           |                                           |            | Porcentaje total | 100                    |         |           |          |            |          |            |
| cambio                       |                                           |            |                  |                        |         |           |          |            |          |            |
| € ◀ 1 de 1 ►                 | Por página                                |            |                  |                        |         |           |          |            | Regis    | tro 1 de 1 |
| * INFORMACIÓN DE INT         | RFAZ DE LIBRO DE MAYOR                    |            |                  |                        |         | C         | Insertar | Eliminar   | 🖬 Copiar | Ϋ, Filtrar |
| Cuenta A *                   |                                           | Cuenta B * |                  |                        |         |           | 1        | Designador | Porcer   | ıtaje      |
| FA                           |                                           | AN         |                  |                        |         |           |          |            |          | 100        |
| <b>( ( 1</b> ) de 1 <b>)</b> | 10 V Por página                           |            |                  |                        |         |           |          |            | Regis    | tro 1 de 1 |

## PASO 3

ESTADO DE CUENTA TVAAREV – TVADETL – TVISDOC

| ≡ Q            | MIGRFUAA                            |             |                      |                 |                |                       |           |             |          |                 | IANA GONZALEZ VAR    | GAS        | Salir     | ?         |
|----------------|-------------------------------------|-------------|----------------------|-----------------|----------------|-----------------------|-----------|-------------|----------|-----------------|----------------------|------------|-----------|-----------|
| × Revisi       | ón de detalle de cuenta - alumnos 1 | VAAREV 9    | .3.6.1 [LASC:9.3.6.1 | ] (MIGRFUAA)    |                |                       |           |             |          | AGREGAR         |                      | LACIONADO  | 🔆 HERRA   | AMIENTA   |
| ID: 100174164  | JUAN CAMILO PEREZ GOMEZ             | Límite de o | rédito: Divisa: CO   | OP Usuario: AVA | RGAS Retencion | :                     |           |             |          |                 | ,                    |            | Recomer   | nzar      |
| DETALLES DE    | CUENTA                              |             |                      |                 |                |                       |           |             |          |                 | 🖪 Insertar           | Eliminar 🍢 | Copiar 🏹  | 🕻 Filtrar |
| Recibo         |                                     |             |                      |                 |                |                       |           |             |          |                 |                      |            |           |           |
| Código de deta | . Descripción *                     | Periodo *   | Cargo                | Pago            | Saldo          | Monto de impuesto Tip | po de imp | Plan de est | Origen * | Fecha vigente * | Fecha de transacción | Año de ayu | Intervalo |           |
| C300           | CRUCE CUENTAS NOMINA                | 201860      |                      | 1.370.000,00    | -1.370.000,00  | 0,00                  |           |             | т        | 21-ENE-2019     | 21-ENE-2019          |            |           |           |
| M102           | DERECHOS DE GRADO PRI               | 201860      | 1.370.000,00         |                 | 1.370.000,00   | 0,00                  |           | 1           | Т        | 21-ENE-2019     | 21-ENE-2019          |            |           |           |
| M100           | DERECHOS DE GRADO NO                | 201860      | -673.000,00          |                 | 0,00           | 0,00                  |           | 1           | Т        | 21-ENE-2019     | 21-ENE-2019          |            |           |           |
| M100           | DERECHOS DE GRADO NO                | 201860      | 673.000,00           |                 | 0,00           | 0,00                  |           | 1           | Т        | 21-ENE-2019     | 21-ENE-2019          |            |           |           |
| 1100           | CONSTANCIAS Y CERTIFIC              | 201860      | -30.000,00           |                 | 0,00           | 0,00                  |           | . 1         | Т        | 21-ENE-2019     | 21-ENE-2019          |            |           |           |
| 1100           | CONSTANCIAS Y CERTIFIC              | 201860      | 15.000,00            |                 | 0,00           | 0,00                  |           | 1           | Т        | 21-ENE-2019     | 21-ENE-2019          |            |           |           |
| M170           | ALQUILER LOCKER CEI P D             | 201860      | -50.000,00           |                 | 0,00           | 0,00                  |           | 1           | Т        | 17-ENE-2019     | 17-ENE-2019          |            |           |           |
| M170           | ALQUILER LOCKER CEI P D             | 201860      | 50.000,00            |                 | 0,00           | 0,00                  |           | 1           | Т        | 17-ENE-2019     | 17-ENE-2019          |            |           |           |
| 1100           | CONSTANCIAS Y CERTIFIC              | 201860      | 15.000,00            |                 | 0,00           | 0,00                  |           | 1           | т        | 16-ENE-2019     | 16-ENE-2019          |            |           |           |
| C227           | EFECTIVO-CAJA BOGOTA                | 201860      |                      | 10.000,00       | 0,00           | 0,00                  |           |             | S        | 17-DIC-2018     | 17-DIC-2018          |            |           |           |
| 1100           | CONSTANCIAS Y CERTIFIC              | 201860      | 10.000,00            |                 | 0,00           | 0,00                  |           | 1           | т        | 17-DIC-2018     | 17-DIC-2018          |            |           |           |
| C227           | EFECTIVO-CAJA BOGOTA                | 201860      |                      | 5.000,00        | 0,00           | 0,00                  |           |             | S        | 17-DIC-2018     | 17-DIC-2018          |            |           |           |
| 1100           | CONSTANCIAS Y CERTIFIC              | 201860      | 5.000,00             |                 | 0,00           | 0,00                  |           | 1           | Т        | 17-DIC-2018     | 17-DIC-2018          |            |           |           |
| C215           | TC VISA - CAJA BOGOTA               | 201860      |                      | 2.122.000,00    | 0,00           | 0,00                  |           |             | S        | 12-DIC-2018     | 12-DIC-2018          |            |           |           |

- Esta forma es usada para ingresar y revisar pagos y cargos.
- Todo movimiento académico que tenga efecto financiero queda registrado en la cuenta estudiante, pero a SAP solo viaja todo cargo que tenga asociado un boleto de pago.
- Estas formas permiten a los usuarios, responder consultas de los estudiantes, por ejemplo: cuanto es la deuda actual (monto vencido), razón de un cargo, razón de un crédito, etc.
- Para encontrar información más detallada del estado de cuenta existe la forma TSADETL (Detalle de Cuenta del Alumno), allí se suministra información como: referencias cruzadas (contratos, plan de pagos, NRC o cobro por materia), N° sub boletos en "Merchant ID", programa académico, usuario de creación y origen de creación, número de sesión de cajero, inserción de comentarios.
- Saldos negativos se definen como crédito y saldos positivos como débito.
- Para realizar reversiones o anulaciones en el estado de cuenta, se hace necesario insertar el mismo código de detalle de la transacción inicial, pero con signo contrario.

- Cargos con signo negativo funcionan como pagos y pagos con signo positivo funcionan como cargos.
- Si una transacción de "pago", tiene un saldo negativo, significa que aún queda balance para aplicar a "cargos".
- Todas las transacciones deben tener asociado un periodo académico.
- Manualmente se puede forzar una transacción a pagar un cargo especifico.
- El campo "Origen" indica desde donde fue originada la transacción, las más comunes son:

| ORIGEN | DESCRIPCIÓN                             |
|--------|-----------------------------------------|
| С      | Contratos                               |
| E      | Exenciones                              |
| Ι      | Plan de pago a plazos                   |
| R      | Matricula                               |
| Т      | Cajero, manual, solicitudes de servicio |
| Z      | Integraciones                           |
| S      | Pagos, formulario de inscripción        |

#### Ver tabla de validación *TTVSRCE* para listar todos los valores configurados.

- Numero de Recibo (si existe). Más información sobre un recibo en particular se encuentra en la forma *TGARCPT.*
- Plan de estudios o "STUDYPATH", es decir, el programa académico, todos los cargos ingresados deben tener este dato, de este se deriva el centro de costo para la interfaz contable Banner – SAP, se debe tener especial cuidado, cuando se realizan inserciones manuales en el estado de cuenta, para no olvidar registrar este dato, de lo contrario la interface no podrá procesar la información.
- La "Fecha Vigente\*" equivale a la fecha de vencimiento de las partidas, esto es muy importante en planes de pago, no obstante, no representa la fecha de vencimiento de las órdenes de pago.
- El "*número de transacción*" es un consecutivo que se asigna por ID, representa el número único de transacción para éste, no obstante, este número de transacción se puede repetir en otro ID.
- Solo los códigos de detalle tipo pago (P) que corresponden a las categorías CSH *"FORMAS DE PAGO"* (Recaudos Bancarios),
   OPM "OTRAS FORMAS DE PAGO" (Recaudos en caja) y PCC
   "FORMAS DE PAGO ADMINISTRATIVAS" tienen número de recibo.

Solo se trasladan transacciones de Banner a SAP cuando:

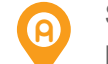

Se encuentran asociadas a una orden de pago y el balance entre cargo y pago es cero (0).

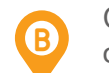

Cuando se están registrando ajustes contra transacciones ya contabilizadas o trasladadas a SAP.

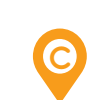

En los planes de pago cuando las transacciones originales de cargo y pago hacen saldo cero (0) y en consecuencia se crea la cartera de financiación, la cual no requiere saldo cero (0) para su paso a la interface contable a SAP.

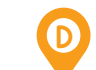

Al ejecutar el proceso de reconocimiento de intereses corrientes TZPCTDF.

El estudiante debe existir previamente en SAP como cliente o deudor.

Cuando se aplica un pago de mayor valor de las categorías: CSH "FORMAS DE PAGO" (Recaudos Bancarios), OPM "OTRAS FORMAS DE PAGO" (Recaudos en caja) contra un cargo de menor valor, el excedente es registrado automáticamente como saldo a favor en SAP.

## **3.1 OPERACIONES BÁSICAS**

• Insertar transacción:

Click en insertar, se activa una fila en el estado de cuenta, que sitúa el cursor en el campo código de detalle.

| ≡         | Q        | 5         | MIGRFUAA                  |             |                      |                 |                |                       |              |             |          |                 | IANA GONZALEZ   | VARGAS         | Salir       | ?           |
|-----------|----------|-----------|---------------------------|-------------|----------------------|-----------------|----------------|-----------------------|--------------|-------------|----------|-----------------|-----------------|----------------|-------------|-------------|
| ×         | Revisió  | n de deta | lle de cuenta - alumnos 1 | VAAREV 9    | .3.6.1 [LASC:9.3.6.1 | (MIGRFUAA)      |                |                       |              |             |          | AGREGAR         |                 | RELACIONADO    | 🛠 HERR      | RAMIENTAS   |
| ID: 1001  | 74164    | JUAN C    | MILO PEREZ GOMEZ          | Límite de o | rédito: Divisa: C    | OP Usuario: AVA | RGAS Retencion | es:                   |              |             |          |                 |                 | (              | Recom       | enzar       |
| * DETAL   | LES DE O | UENTA     |                           |             |                      |                 |                |                       |              |             |          |                 | Inser           | tar 🗧 Eliminar | Copiar      | 🗙 Filtrar 🛆 |
| Recib     | 0        |           |                           |             |                      |                 |                |                       |              |             |          |                 |                 |                |             |             |
| Cider d   |          | Deseries  | i                         | Device 4    | 0                    | Deere           | C-1d-          | Manda da las succesta | Tine de loss | Dise de set | Onlaws 1 | Fache viscote t | Facha da basar  |                | Internet    | _           |
| Codigo di | e deta   | Descripci | on -                      | Periodo -   | Cargo                | rago            | 54100          | monto de impuesto     | ripo de imp  | Fian de est | Ongen -  | recha vigente " | recha de transa | And de ay      | u Intervalo | ,           |
| 0300      |          | CRUCE     | CUENTAS NOMINA            | 201800      |                      | 1.370.000,00    | -1.370.000,00  | 0,00                  |              |             | 1        | 21-ENE-2019     | 21-ENE-2019     |                |             | _           |
| 1         |          | DEDEO     |                           | 204000      | 4 070 000 00         |                 | 4 979 999 99   | 0.00                  |              |             | T        |                 | 21-ENE-2019     |                |             |             |
| WI102     |          | DERECI    | 105 DE GRADO PRI          | 201000      | 1.370.000,00         |                 | 1.370.000,00   | 0,00                  |              |             | т<br>Т   | 21-EINE-2019    | 21-ENE-2019     |                |             |             |
| M100      |          | DERECI    | HOS DE GRADO NO           | 201860      | -673.000,00          |                 | 0,00           | 0,00                  |              |             | Т.       | 21-ENE-2019     | 21-ENE-2019     |                |             |             |
| M100      |          | DEREC     | HOS DE GRADO NO           | 201860      | 673.000,00           |                 | 0,00           | 0,00                  |              |             | 1<br>    | 21-ENE-2019     | 21-ENE-2019     |                |             | _           |
| 1100      |          | CONST     | ANCIAS Y CERTIFIC         | 201860      | -30.000,00           |                 | 0,00           | 0,00                  |              |             | 1        | 21-ENE-2019     | 21-ENE-2019     |                |             |             |
| 1100      |          | CONST     | ANCIAS Y CERTIFIC         | 201860      | 15.000,00            |                 | 0,00           | 0,00                  |              | 1           | Т        | 21-ENE-2019     | 21-ENE-2019     |                |             |             |
| M170      | •        | ALQUIL    | ER LOCKER CEI P D         | 201860      | -50.000,00           |                 | 0,00           | 0,00                  |              | 1           | Т        | 17-ENE-2019     | 17-ENE-2019     |                |             |             |
| M170      |          | ALQUIL    | ER LOCKER CEI P D         | 201860      | 50.000,00            |                 | 0,00           | 0,00                  |              | 1           | Т        | 17-ENE-2019     | 17-ENE-2019     |                |             |             |
| 1100      |          | CONST     | ANCIAS Y CERTIFIC         | 201860      | 15.000,00            |                 | 0,00           | 0,00                  |              | 1           | Т        | 16-ENE-2019     | 16-ENE-2019     |                |             |             |
| C227      |          | EFECTI    | VO-CAJA BOGOTA            | 201860      |                      | 10.000,00       | 0,00           | 0,00                  |              |             | S        | 17-DIC-2018     | 17-DIC-2018     |                |             |             |
| 1100      |          | CONST     | ANCIAS Y CERTIFIC         | 201860      | 10.000,00            |                 | 0,00           | 0,00                  |              | 1           | Т        | 17-DIC-2018     | 17-DIC-2018     |                |             |             |
| C227      |          | EFECTI    | VO-CAJA BOGOTA            | 201860      |                      | 5.000,00        | 0,00           | 0,00                  |              |             | S        | 17-DIC-2018     | 17-DIC-2018     |                |             |             |
| 1100      |          | CONST     | ANCIAS Y CERTIFIC         | 201860      | 5.000,00             |                 | 0,00           | 0,00                  |              | 1           | Т        | 17-DIC-2018     | 17-DIC-2018     |                |             |             |
| C215      |          | TC VISA   | - CAJA BOGOTA             | 201860      |                      | 2.122.000,00    | 0,00           | 0,00                  |              |             | S        | 12-DIC-2018     | 12-DIC-2018     |                |             |             |
| S205      |          | DESEM     | DESTACADO CULTU           | 201860      |                      | 2.020.000,00    | 0,00           | 0,00                  |              | 1           | E        | 12-DIC-2018     | 12-DIC-2018     |                |             |             |
| T100      |          | MATRIC    | ULA ORDINARIA P D         | 201860      | 4.040.000,00         |                 | 0,00           | 0,00                  |              | 1           | R        | 29-NOV-2018     | 29-NOV-2018     |                |             |             |
| F100      |          | DEREC     | HOS COMPLEMENTA           | 201860      | 102.000,00           |                 | 0,00           | 0,00                  |              | 1           | R        | 29-NOV-2018     | 29-NOV-2018     |                |             |             |
| C212      |          | TC MAS    | TERCARD - CAJA B          | 201860      |                      | 135.000.00      | 0.00           | 0.00                  |              |             | S        | 28-NOV-2018     | 28-NOV-2018     |                |             |             |
|           |          |           |                           |             | 105 000 00           |                 |                |                       | 1            | 1           | -        |                 |                 |                |             |             |
|           |          |           |                           |             |                      |                 |                |                       |              |             |          |                 |                 |                |             |             |

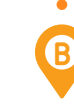

En el campo "Código de detalle" se puede digitar el código o dar clic en los "tres puntos" para activar la consulta de la tabla de validación de códigos de detalle TSADETC y seleccionar uno de la lista.

En este caso, se va a utilizar el código de detalle tipo cargo (C) "I100 CONSTANCIAS Y CERTIFICADOS P D, después de seleccionado o digitado se activa el campo "Descripción" en modo edición.

(D)

| ≡ Q            | MIGRFUAA                            |             |                      |                  |                |                   |             |             |          |                 | IANA GONZALEZ VAR    | GAS 🔒        | Salir     | ?       |
|----------------|-------------------------------------|-------------|----------------------|------------------|----------------|-------------------|-------------|-------------|----------|-----------------|----------------------|--------------|-----------|---------|
| × Revisi       | on de detalle de cuenta - alumnos 1 | VAAREV 9    | .3.6.1 [LASC:9.3.6.1 | ] (MIGRFUAA)     |                |                   |             |             |          | AGREGAR         |                      | ACIONADO     | 🗱 HERRA   | MIENTAS |
| ID: 100174164  | JUAN CAMILO PEREZ GOMEZ             | Límite de o | rédito: Divisa: C    | OP Usuario: AVAF | RGAS Retencion | es:               |             |             |          |                 |                      |              | Recomen   | nzar    |
| * DETALLES DE  | CUENTA                              |             |                      |                  |                |                   |             |             |          |                 | 🕄 Insertar           | Eliminar 📲 🤇 | Copiar Ϋ  | Filtrar |
| Recibo         |                                     |             |                      |                  |                |                   |             |             |          |                 |                      |              |           |         |
| Código de deta | Descripción *                       | Periodo *   | Cargo                | Pago             | Saldo          | Monto de impuesto | Tipo de imp | Plan de est | Origen * | Fecha vigente * | Fecha de transacción | Año de ayu   | Intervalo |         |
| C300           | CRUCE CUENTAS NOMINA                | 201860      |                      | 1.370.000,00     | -1.370.000,00  | 0,00              |             |             | т        | 21-ENE-2019     | 21-ENE-2019          |              |           |         |
| 1100           | CONSTANCIAS Y CERTIFICAD            |             |                      |                  |                | 0,00              |             |             | т        | 03-MAY-2019     | 03-MAY-2019          |              |           |         |
| M102           | DERECHOS DE GRADO PRI               | 201860      | 1.370.000,00         |                  | 1.370.000,00   | 0,00              |             | 1           | т        | 21-ENE-2019     | 21-ENE-2019          |              |           |         |
| M100           | DERECHOS DE GRADO NO                | 201860      | -673.000,00          |                  | 0,00           | 0,00              |             | 1           | Т        | 21-ENE-2019     | 21-ENE-2019          |              |           |         |
| M100           | DERECHOS DE GRADO NO                | 201860      | 673.000,00           |                  | 0,00           | 0,00              |             | 1           | Т        | 21-ENE-2019     | 21-ENE-2019          |              |           |         |
| 1100           | CONSTANCIAS Y CERTIFIC              | 201860      | -30.000,00           |                  | 0,00           | 0,00              |             | 1           | Т        | 21-ENE-2019     | 21-ENE-2019          |              |           |         |
| 1100           | CONSTANCIAS Y CERTIFIC              | 201860      | 15.000,00            |                  | 0,00           | 0,00              |             | 1           | Т        | 21-ENE-2019     | 21-ENE-2019          |              |           |         |
| M170           | ALQUILER LOCKER CEI P D             | 201860      | -50.000,00           |                  | 0,00           | 0,00              |             | 1           | Т        | 17-ENE-2019     | 17-ENE-2019          |              |           |         |
| M170           | ALQUILER LOCKER CEI P D             | 201860      | 50.000,00            |                  | 0,00           | 0,00              |             | 1           | Т        | 17-ENE-2019     | 17-ENE-2019          |              |           |         |
| 1100           | CONSTANCIAS Y CERTIFIC              | 201860      | 15.000,00            |                  | 0,00           | 0,00              |             | 1           | Т        | 16-ENE-2019     | 16-ENE-2019          |              |           |         |
| C227           | EFECTIVO-CAJA BOGOTA                | 201860      |                      | 10.000,00        | 0,00           | 0,00              |             |             | S        | 17-DIC-2018     | 17-DIC-2018          |              |           |         |
| 1100           | CONSTANCIAS Y CERTIFIC              | 201860      | 10.000,00            |                  | 0,00           | 0,00              |             | 1           | Т        | 17-DIC-2018     | 17-DIC-2018          |              |           |         |
| C227           | EFECTIVO-CAJA BOGOTA                | 201860      |                      | 5.000,00         | 0,00           | 0,00              |             |             | S        | 17-DIC-2018     | 17-DIC-2018          |              |           |         |
| 1100           | CONSTANCIAS Y CERTIFIC              | 201860      | 5.000,00             |                  | 0,00           | 0,00              |             | 1           | Т        | 17-DIC-2018     | 17-DIC-2018          |              |           |         |
| C215           | TC VISA - CAJA BOGOTA               | 201860      |                      | 2.122.000,00     | 0,00           | 0,00              |             |             | S        | 12-DIC-2018     | 12-DIC-2018          |              |           |         |
| S205           | DESEM DESTACADO CULTU               | 201860      |                      | 2 020 000 00     | 0.00           | 0.00              |             | 1           | F        | 12-DIC-2018     | 12-DIC-2018          |              |           |         |

Se pasa al campo "**Periodo**\*" se puede digitar el código o dar clic en los "*tres puntos*" para activar la consulta de la tabla de validación de periodos académicos STVTERM y seleccionar uno de la lista, este campo es obligatorio.

| ≡ 0          | Q       | 5          | MIGRFUAA                 |             |            |               |         |                 |                  |                 |              |              | ADR            | IANA GONZALE  | Z VARO  | GAS A      | Salir       |          |
|--------------|---------|------------|--------------------------|-------------|------------|---------------|---------|-----------------|------------------|-----------------|--------------|--------------|----------------|---------------|---------|------------|-------------|----------|
| X Re         | evisión | n de detal | le de cuenta - alumnos 1 | IVAAREV 9   | 3.6.1 [LAS | ::9.3.6.1] (N | IIGRFL  | JAA)            |                  |                 |              |              | AGREGAR        | RECUPERAR     | 🗛 REL   | ACIONADO   | 🛠 HERRA     | MIENT    |
| ID: 100174   | 164 .   | JUAN CA    | MILO PEREZ GOMEZ         | Límite de e | rédito: D  | visa: COP     | Usua    | ario: AVARGAS   | Retenciones:     |                 |              |              |                |               |         |            | Recomen     | nzar     |
| DETALLES     | S DE CI | UENTA      |                          |             |            |               |         |                 |                  |                 |              |              |                | 🖬 Ins         | ertar 🗖 | Eliminar 🖷 | Copiar 👻    | , Filtra |
| Recibo       |         |            |                          |             |            |               |         |                 |                  |                 |              |              |                |               |         |            |             |          |
| Código de de | eta     | Descripcie | in *                     | Periodo *   | Cargo      | Valid         | ación ( | de código de pe | riodo (STVTERM)  |                 |              | ×            | echa vigente * | Fecha de tran | sacción | Año de ayu | . Intervalo |          |
| C300         |         | CRUCE      | CUENTAS NOMINA           | 201860      |            |               |         |                 |                  |                 |              |              | 1-ENE-2019     | 21-ENE-201    | 9       |            |             |          |
| 1100         |         | CONSTA     | NCIAS Y CERTIFIC         |             |            | Crite         | erios   | Q 201860        |                  |                 |              |              | 3-MAY-2019     | 03-MAY-201    | 9       |            |             |          |
| M102         |         | DERECH     | IOS DE GRADO PRI         | 201860      | 1.370      | .00           |         |                 |                  |                 |              |              | 1-ENE-2019     | 21-ENE-201    | 9       |            |             |          |
| M100         |         | DERECH     | IOS DE GRADO NO          | 201860      | -673       | .00 Cóc       | igo     | Descripción     |                  | Fecha de inicio | Fecha de fin | Año de ay    | 1-ENE-2019     | 21-ENE-201    | 9       |            |             |          |
| M100         |         | DERECH     | IOS DE GRADO NO          | 201860      | 673        | .00 201       | 860     | SEGUNDO SE      | EMESTRE PREGRADO | 01-Jul-2018     | 31-Dic-2018  | 2018         | 1-ENE-2019     | 21-ENE-201    | 9       |            |             |          |
| 1100         |         | CONSTA     | NCIAS Y CERTIFIC         | 201860      | -30        | .00           |         |                 |                  |                 |              |              | 1-ENE-2019     | 21-ENE-201    | 9       |            |             |          |
| 1100         |         | CONSTA     | NCIAS Y CERTIFIC         | 201860      | 15         | .00           |         |                 |                  |                 |              |              | 1-ENE-2019     | 21-ENE-201    | 9       |            |             |          |
| M170         |         | ALQUILE    | R LOCKER CEI P D         | 201860      | -50        | .00           |         |                 |                  |                 |              |              | 7-ENE-2019     | 17-ENE-201    | 9       |            |             |          |
| M170         |         | ALQUILE    | R LOCKER CEI P D         | 201860      | 50         | .00           |         |                 |                  |                 |              |              | 7-ENE-2019     | 17-ENE-201    | 9       |            |             |          |
| 1100         |         | CONSTA     | NCIAS Y CERTIFIC         | 201860      | 15         | .00           |         |                 |                  |                 |              |              | 6-ENE-2019     | 16-ENE-201    | 9       |            |             |          |
| C227         |         | EFECTIV    | O-CAJA BOGOTA            | 201860      |            |               |         |                 |                  |                 |              |              | 7-DIC-2018     | 17-DIC-2018   |         |            |             |          |
| 1100         |         | CONSTA     | NCIAS Y CERTIFIC         | 201860      | 10         | .00           |         |                 |                  |                 |              |              | 7-DIC-2018     | 17-DIC-2018   | ;       |            |             |          |
| C227         |         | EFECTIV    | O-CAJA BOGOTA            | 201860      |            |               |         |                 |                  |                 |              |              | 7-DIC-2018     | 17-DIC-2018   | ;       |            |             |          |
| 1100         |         | CONSTA     | NCIAS Y CERTIFIC         | 201860      | 5          | .00           |         |                 |                  |                 |              | >            | 7-DIC-2018     | 17-DIC-2018   |         |            |             |          |
| C215         |         | TC VISA    | - CAJA BOGOTA            | 201860      |            | . 14          | ≪ (1    | 1) de 1 🕨 🕅     | 10 V Por página  |                 | Reg          | istro 1 de 1 | 2-DIC-2018     | 12-DIC-2018   | 1       |            |             |          |
| S205         |         | DESEM.     | DESTACADO CULTU          | 201860      |            |               |         |                 |                  |                 |              |              | 2-DIC-2018     | 12-DIC-2018   | ;       |            |             |          |
| T100         |         | MATRIC     | JLA ORDINARIA P D        | 201860      | 4.040      | .00           |         |                 |                  |                 | Anular       | ок           | 9-NOV-2018     | 29-NOV-201    | 8       |            |             |          |
| F100         |         | DERECH     | IOS COMPLEMENTA          | 201860      | 102        | .000,00       |         |                 | 0,00             | 0,00            |              | 15           | 29-NOV-2018    | 29-NOV-201    | 8       |            |             |          |

| ≡ Q            | MIGRFUAA                            |             |                      |                |                |                   |             |             |          |                 | IANA GONZALEZ VA    | RGAS        | 🔒 Sali   | r ?        |
|----------------|-------------------------------------|-------------|----------------------|----------------|----------------|-------------------|-------------|-------------|----------|-----------------|---------------------|-------------|----------|------------|
| × Revisió      | ón de detalle de cuenta - alumnos " | TVAAREV 9   | .3.6.1 [LASC:9.3.6.1 | (MIGRFUAA)     |                |                   |             |             |          | AGREGAR         | 📓 RECUPERAR 🛛 🐥     | RELACIONADO |          | ERRAMIENTA |
| ID: 100174164  | JUAN CAMILO PEREZ GOMEZ             | Límite de c | crédito: Divisa: C   | P Usuario: AVA | RGAS Retencion | es:               |             |             |          |                 |                     |             | Rec      | omenzar    |
| DETALLES DE    | CUENTA                              |             |                      |                |                |                   |             |             |          |                 | 🗄 Insertar          | Eliminar    | Copiar   | 👻 Filtrar  |
| Recibo         |                                     |             |                      |                |                |                   |             |             |          |                 |                     |             |          |            |
| Código de deta | Descripción *                       | Periodo *   | Cargo                | Pago           | Saldo          | Monto de impuesto | Tipo de imp | Plan de est | Origen * | Fecha vigente * | Fecha de transacció | n Año de a  | yu Inter | valo       |
| C300           | CRUCE CUENTAS NOMINA                | 201860      |                      | 1.370.000,00   | -1.370.000,00  | 0,00              |             |             | т        | 21-ENE-2019     | 21-ENE-2019         |             |          |            |
| 1100           | CONSTANCIAS Y CERTIFIC              | 201860      | 15.000,00            |                | 15.000,00      | 0,00              |             |             | т        | 03-MAY-2019     | 03-MAY-2019         |             |          |            |
| M102           | DERECHOS DE GRADO PRI               | 201860      | 1.370.000,00         |                | 1.370.000,00   | 0,00              |             | 1           | т        | 21-ENE-2019     | 21-ENE-2019         |             |          |            |
| M100           | DERECHOS DE GRADO NO                | 201860      | -673.000,00          |                | 0,00           | 0,00              |             | 1           | т        | 21-ENE-2019     | 21-ENE-2019         |             |          |            |
| M100           | DERECHOS DE GRADO NO                | 201860      | 673.000,00           |                | 0,00           | 0,00              |             | 1           | т        | 21-ENE-2019     | 21-ENE-2019         |             |          |            |
| 1100           | CONSTANCIAS Y CERTIFIC              | 201860      | -30.000,00           |                | 0,00           | 0,00              |             | 1           | Т        | 21-ENE-2019     | 21-ENE-2019         |             |          |            |
| 1100           | CONSTANCIAS Y CERTIFIC              | 201860      | 15.000,00            |                | 0,00           | 0,00              |             | 1           | т        | 21-ENE-2019     | 21-ENE-2019         |             |          |            |
| M170           | ALQUILER LOCKER CEI P D             | 201860      | -50.000,00           |                | 0,00           | 0,00              |             | 1           | Т        | 17-ENE-2019     | 17-ENE-2019         |             |          |            |
| M170           | ALQUILER LOCKER CEI P D             | 201860      | 50.000,00            |                | 0,00           | 0,00              |             | 1           | т        | 17-ENE-2019     | 17-ENE-2019         |             |          |            |
| 1100           | CONSTANCIAS Y CERTIFIC              | 201860      | 15.000,00            |                | 0,00           | 0,00              |             | 1           | т        | 16-ENE-2019     | 16-ENE-2019         |             |          |            |
| C227           | EFECTIVO-CAJA BOGOTA                | 201860      |                      | 10.000,00      | 0,00           | 0,00              |             |             | S        | 17-DIC-2018     | 17-DIC-2018         |             |          |            |
| 1100           | CONSTANCIAS Y CERTIFIC              | 201860      | 10.000,00            |                | 0,00           | 0,00              |             | 1           | т        | 17-DIC-2018     | 17-DIC-2018         |             |          |            |
| C227           | EFECTIVO-CAJA BOGOTA                | 201860      |                      | 5.000,00       | 0,00           | 0,00              |             |             | S        | 17-DIC-2018     | 17-DIC-2018         |             |          |            |
| 1100           | CONSTANCIAS Y CERTIFIC              | 201860      | 5,000,00             |                | 0.00           | 0.00              |             | 1           | Т        | 17-DIC-2018     | 17-DIC-2018         |             |          |            |

Con el valor digitado en la columna "Cargo", la columna "Saldo" se llena automáticamente dependiendo de tipo de código de detalle escogido, si es tipo cargo (C) el saldo será positivo, si es tipo pago (P) el saldo será negativo.

Una vez seleccionado el periodo y dependiendo del

código de detalle escogido, se procede a digitar el

valor correspondiente a ese pago o cargo.

| ≡ Q            | E Q 🇞 MIGRFUAA                      |             |                      |                 |       |           |                   |             |             |          |                 | IANA GONZALEZ VAR    | GAS 🔒        | Salir         |
|----------------|-------------------------------------|-------------|----------------------|-----------------|-------|-----------|-------------------|-------------|-------------|----------|-----------------|----------------------|--------------|---------------|
| × Revisi       | ón de detalle de cuenta - alumnos 1 | TVAAREV 9   | .3.6.1 [LASC:9.3.6.1 | ] (MIGRFUAA)    |       |           |                   |             |             |          | AGREGAR         | 🖹 RECUPERAR 🛛 🚔 REL  | ACIONADO     | 🗱 HERRAMIEN   |
| D: 100174164   | JUAN CAMILO PEREZ GOMEZ             | Límite de c | rédito: Divisa: C    | OP Usuario: AVA | RGAS  | Retencion | es:               |             |             |          |                 |                      |              | Recomenzar    |
| DETALLES DE    | CUENTA                              |             |                      |                 |       |           |                   |             |             |          |                 | 🖬 Insertar           | Eliminar 📲 🤇 | opiar 👻 Filtr |
| Recibo         |                                     |             |                      |                 |       |           |                   |             |             |          |                 |                      |              |               |
| Código de deta | Descripción *                       | Periodo *   | Cargo                | Pago            | Saldo | 6         | Monto de impuesto | Tipo de imp | Plan de est | Origen * | Fecha vigente * | Fecha de transacción | Año de ayu   | Intervalo     |
| C300           | CRUCE CUENTAS NOMINA                | 201860      |                      | 1.370.000,00    | -1.3  | 70.000,00 | 0,00              |             |             | Т        | 21-ENE-2019     | 21-ENE-2019          |              |               |
| 100            | CONSTANCIAS Y CERTIFIC              | 201860      | 15.000,00            |                 |       | 15.000,00 | 0,00              |             | 1           | т        | 03-MAY-2019     | 03-MAY-2019          |              |               |
| V102           | DERECHOS DE GRADO PRI               | 201860      | 1.370.000,00         |                 | 1.3   | 70.000,00 | 0,00              |             | 1           | Т        | 21-ENE-2019     | 21-ENE-2019          |              |               |
| M100           | DERECHOS DE GRADO NO                | 201860      | -673.000,00          |                 |       | 0,00      | 0,00              |             | 1           | Т        | 21-ENE-2019     | 21-ENE-2019          |              |               |
| M100           | DERECHOS DE GRADO NO                | 201860      | 673.000,00           |                 |       | 0,00      | 0,00              |             | 1           | т        | 21-ENE-2019     | 21-ENE-2019          |              |               |
| 100            | CONSTANCIAS Y CERTIFIC              | 201860      | -30.000,00           |                 |       | 0,00      | 0,00              |             | 1           | т        | 21-ENE-2019     | 21-ENE-2019          |              |               |
| 100            | CONSTANCIAS Y CERTIFIC              | 201860      | 15.000,00            |                 |       | 0,00      | 0,00              |             | 1           | Т        | 21-ENE-2019     | 21-ENE-2019          |              |               |
| M170           | ALQUILER LOCKER CEI P D             | 201860      | -50.000,00           |                 |       | 0,00      | 0,00              |             | 1           | Т        | 17-ENE-2019     | 17-ENE-2019          |              |               |
| M170           | ALQUILER LOCKER CEI P D             | 201860      | 50.000,00            |                 |       | 0,00      | 0,00              |             | 1           | Т        | 17-ENE-2019     | 17-ENE-2019          |              |               |
| 100            | CONSTANCIAS Y CERTIFIC              | 201860      | 15.000,00            |                 |       | 0,00      | 0,00              |             | 1           | Т        | 16-ENE-2019     | 16-ENE-2019          |              |               |
| C227           | EFECTIVO-CAJA BOGOTA                | 201860      |                      | 10.000,00       |       | 0,00      | 0,00              |             |             | S        | 17-DIC-2018     | 17-DIC-2018          |              |               |
| 100            | CONSTANCIAS Y CERTIFIC              | 201860      | 10.000,00            |                 |       | 0,00      | 0,00              |             | 1           | Т        | 17-DIC-2018     | 17-DIC-2018          |              |               |
| C227           | EFECTIVO-CAJA BOGOTA                | 201860      |                      | 5.000,00        |       | 0,00      | 0,00              |             |             | S        | 17-DIC-2018     | 17-DIC-2018          |              |               |
| 100            | CONSTANCIAS Y CERTIFIC              | 201860      | 5.000,00             |                 |       | 0,00      | 0,00              |             | 1           | Т        | 17-DIC-2018     | 17-DIC-2018          |              |               |
| 0046           |                                     | 001060      |                      | 0 400 000 00    |       | 0.00      | 0.00              |             |             | 0        | 10 DIO 2019     | 40 DIO 2049          |              |               |

#### Enseguida se activa el campo "Plan de

estudios" para escoger el programa académico si el estudiante tiene más de un programa académico asociado, este campo es obligatorio ya que de aquí se deriva el centro de costos para la interface con SAP.

| 2 | Así mismo, el      |
|---|--------------------|
| 9 | campo "Origen*"    |
| • | se llena automáti- |
|   | camente.           |

ADRIANA GONZALEZ VARGAS

21-ENE-2019

03-MAY-2019

21-ENE-2019

21-ENE-2019

21-ENE-2019

21-ENE-2019

21-ENE-2019

17-ENE-2019

17-ENE-2019

16-ENE-2019

17-DIC-2018

17-DIC-2018 17-DIC-2018

17-DIC-2018

A REL

Fecha de transacción Año de ayu... Intervalo

🚯 Insertar 📑 Eliminar 🌆 Copiar 🥄 Filtrar

6

|                                                           | - |
|-----------------------------------------------------------|---|
| El campo " <b>Fecha vigente</b> *" por defecto se llena 🕧 | Ē |
| con la fecha del día en que se está realizando la 🥄       | ĺ |
| operación, representa la fecha de vencimiento de          | • |
| a partida, admite fecha del día y fechas futuras,         | l |
| es el único campo de fecha modificable.                   | l |

| - 0            |                                     |             |                      |                 |                |                   |             |             |          |            |        |        |              |       |         |          |       |             | - Onlin  |           |
|----------------|-------------------------------------|-------------|----------------------|-----------------|----------------|-------------------|-------------|-------------|----------|------------|--------|--------|--------------|-------|---------|----------|-------|-------------|----------|-----------|
| = 4            | MIGREUAA                            |             |                      |                 |                |                   |             |             |          |            | A      | URIA   |              | GON   | 1ZAL    | .EZ VA   | ARGA  | 15          | a Salii  | r         |
| × Revisi       | ón de detalle de cuenta - alumnos 1 | IVAAREV 9   | .3.6.1 [LASC:9.3.6.1 | ] (MIGRFUAA)    |                |                   |             |             |          | <b>B</b> ~ |        |        | <b>B</b> , 6 |       |         | - &      | RELAC | IONADO      | Ф не     | RRAMIENT  |
| ID: 100174164  | JUAN CAMILO PEREZ GOMEZ             | Límite de c | rédito: Divisa: C    | OP Usuario: AVA | RGAS Retencion | es:               |             |             |          |            |        |        | Т            |       |         |          |       |             | Reco     | omenzar   |
| * DETALLES DE  | CUENTA                              |             |                      |                 |                |                   |             |             |          |            |        |        |              |       |         | Insertar | E EI  | iminar F    | Copiar   | 👻 Filtrar |
| Recibo         |                                     |             |                      |                 |                |                   |             |             |          |            |        |        | Т            |       |         |          |       |             |          |           |
| Código de deta | Descripción *                       | Periodo *   | Cargo                | Pago            | Saldo          | Monto de impuesto | Tipo de imp | Plan de est | Origen * | Fecha      | vigent | e *    | t            | Fecha | a de tr | ansacció | ón /  | liño de ayr | I Interv | valo      |
| C300           | CRUCE CUENTAS NOMINA                | 201860      |                      | 1.370.000,00    | -1.370.000,00  | 0,00              |             |             | т        | 21-EN      | IE-20  | 19     |              | 21-E  | NE-2    | 019      |       |             |          |           |
| 1100           | CONSTANCIAS Y CERTIFIC              | 201860      | 15.000,00            |                 | 15.000,00      | 0,00              |             | 1           | Т        | 03-M       | 4Y-20  | 19     |              | 03-N  | IAY-2   | 019      |       |             |          |           |
| M102           | DERECHOS DE GRADO PRI               | 201860      | 1.370.000,00         |                 | 1.370.000,00   | 0,00              |             | 1           | т        | 0          |        |        | Hoy          |       |         | 0        |       |             |          |           |
| M100           | DERECHOS DE GRADO NO                | 201860      | -673.000,00          |                 | 0,00           | 0,00              |             | 1           | Т        | May        | 0      | ,<br>, | /2           | 019   |         | ~        |       |             |          |           |
| M100           | DERECHOS DE GRADO NO                | 201860      | 673.000,00           |                 | 0,00           | 0,00              |             | 1           | Т        | 1.0        | Mo     | 1.0    | lu.          | 16    | ¢.4     | Do       |       |             |          |           |
| 1100           | CONSTANCIAS Y CERTIFIC              | 201860      | -30.000,00           |                 | 0,00           | 0,00              |             | 1           | т        | Lu         | ina    | in a   | 30           | _     | 34      | DU       |       |             |          |           |
| 1100           | CONSTANCIAS Y CERTIFIC              | 201860      | 15.000,00            |                 | 0,00           | 0,00              |             | 1           | т        | 29         | 30     | 1      | 2            | 3     | 4       | 5        |       |             |          |           |
| M170           | ALQUILER LOCKER CEI P D             | 201860      | -50.000,00           |                 | 0,00           | 0,00              |             | 1           | т        | 6          | 7      | 8      | 9            | 10    | 11      | 12       |       |             |          |           |
| M170           | ALQUILER LOCKER CEI P D             | 201860      | 50.000,00            |                 | 0,00           | 0,00              |             | 1           | т        | 13         | 14     | 15     | 16           | 17    | 18      | 19       |       |             |          |           |
| 1100           | CONSTANCIAS Y CERTIFIC              | 201860      | 15.000,00            |                 | 0,00           | 0,00              |             | 1           | т        | 20         | 21     | 22     | 23           | 24    | 25      | 26       |       |             |          |           |
| C227           | EFECTIVO-CAJA BOGOTA                | 201860      |                      | 10.000,00       | 0,00           | 0,00              |             |             | S        | 27         | 28     | 29     | 30           | 31    | 1       | 2        |       |             |          |           |
| 1100           | CONSTANCIAS Y CERTIFIC              | 201860      | 10.000,00            |                 | 0,00           | 0,00              |             | 1           | Т        |            | 0 201  | •      |              |       | 10 20   |          |       |             |          |           |
| C227           | EFECTIVO-CAJA BOGOTA                | 201860      |                      | 5.000,00        | 0,00           | 0,00              |             |             | S        | 17-DI      | C-201  | 8      |              | 17-D  | IC-20   | )18      |       |             |          |           |
| 1100           | CONSTANCIAS Y CERTIFIC              | 201860      | 5 000 00             |                 | 0.00           | 0.00              |             | 1           | т        | 17-DI      | C-201  | 8      |              | 17-D  | 10-20   | 118      |       |             |          |           |

| ≡ Q            | MIGRFUAA                            |             |                      |                  |                 |                   |             |             |          | ADRI.           | ANA GONZALEZ VAR             | GAS 🔒        | Salir     |
|----------------|-------------------------------------|-------------|----------------------|------------------|-----------------|-------------------|-------------|-------------|----------|-----------------|------------------------------|--------------|-----------|
| × Revisió      | ón de detalle de cuenta - alumnos T | VAAREV 9    | .3.6.1 [LASC:9.3.6.1 | ] (MIGRFUAA)     |                 |                   |             |             | B /      | .GREGAR 🖺 REC   | UPERAR 📥 RELACIONAD          | io 🏘 Herr    | AMIENTAS  |
| D: 100174164   | JUAN CAMILO PEREZ GOMEZ             | Límite de c | rédito: Divisa: C    | OP Usuario: AVAF | RGAS Retencione | 18:               |             |             |          | 0               | Saved successfully (1 rows s | Javed)       |           |
| DETALLES DE    | CUENTA                              |             |                      |                  |                 |                   |             |             |          | -               | 🚼 Insertar 🗧                 | Eliminar 🖷 🕯 | Dopiar Y  |
| Recibo         |                                     |             |                      |                  |                 |                   |             |             |          |                 |                              |              |           |
| Código de deta | Descripción *                       | Periodo *   | Cargo                | Pago             | Saldo           | Monto de impuesto | Tipo de imp | Plan de est | Origen * | Fecha vigente * | Fecha de transacción         | Año de ayu   | Intervalo |
| 1100           | CONSTANCIAS Y CERTIFIC              | 201860      | 15.000,00            |                  | 15.000,00       | 0,00              |             | 1           | т        | 03-MAY-2019     | 03-MAY-2019                  |              |           |
| C300           | CRUCE CUENTAS NOMINA                | 201860      |                      | 1.370.000,00     | -1.370.000,00   | 0,00              |             |             | т        | 21-ENE-2019     | 21-ENE-2019                  |              |           |
| M102           | DERECHOS DE GRADO PRI               | 201860      | 1.370.000,00         |                  | 1.370.000,00    | 0,00              |             | 1           | т        | 21-ENE-2019     | 21-ENE-2019                  |              |           |
| M100           | DERECHOS DE GRADO NO                | 201860      | -673.000,00          |                  | 0,00            | 0,00              |             | 1           | т        | 21-ENE-2019     | 21-ENE-2019                  |              |           |
| M100           | DERECHOS DE GRADO NO                | 201860      | 673.000,00           |                  | 0,00            | 0,00              |             | 1           | т        | 21-ENE-2019     | 21-ENE-2019                  |              |           |
| 1100           | CONSTANCIAS Y CERTIFIC              | 201860      | -30.000,00           |                  | 0,00            | 0,00              |             | 1           | т        | 21-ENE-2019     | 21-ENE-2019                  |              |           |
| 1100           | CONSTANCIAS Y CERTIFIC              | 201860      | 15.000,00            |                  | 0,00            | 0,00              |             | 1           | т        | 21-ENE-2019     | 21-ENE-2019                  |              |           |
| M170           | ALQUILER LOCKER CEI P D             | 201860      | -50.000,00           |                  | 0,00            | 0,00              |             | 1           | Т        | 17-ENE-2019     | 17-ENE-2019                  |              |           |
| M170           | ALQUILER LOCKER CEI P D             | 201860      | 50.000,00            |                  | 0,00            | 0,00              |             | 1           | т        | 17-ENE-2019     | 17-ENE-2019                  |              |           |
| 1100           | CONSTANCIAS Y CERTIFIC              | 201860      | 15.000,00            |                  | 0,00            | 0,00              |             | 1           | т        | 16-ENE-2019     | 16-ENE-2019                  |              |           |
| C227           | EFECTIVO-CAJA BOGOTA                | 201860      |                      | 10.000,00        | 0,00            | 0,00              |             |             | S        | 17-DIC-2018     | 17-DIC-2018                  |              |           |
| 1100           | CONSTANCIAS Y CERTIFIC              | 201860      | 10.000,00            |                  | 0,00            | 0,00              |             | 1           | Т        | 17-DIC-2018     | 17-DIC-2018                  |              |           |
| C227           | EFECTIVO-CAJA BOGOTA                | 201860      |                      | 5.000,00         | 0,00            | 0,00              |             |             | S        | 17-DIC-2018     | 17-DIC-2018                  |              |           |
| 1100           | CONSTANCIAS Y CERTIFIC              | 201860      | 5.000,00             |                  | 0,00            | 0,00              |             | 1           | т        | 17-DIC-2018     | 17-DIC-2018                  |              |           |
| C215           | TC VISA - CAJA BOGOTA               | 201860      |                      | 2.122.000,00     | 0,00            | 0,00              |             |             | S        | 12-DIC-2018     | 12-DIC-2018                  |              |           |
| S205           | DESEM.DESTACADO CULTU               | 201860      |                      | 2.020.000,00     | 0,00            | 0,00              |             | 1           | E        | 12-DIC-2018     | 12-DIC-2018                  |              |           |
| T100           | MATRICULA ORDINARIA P D             | 201860      | 4.040.000,00         |                  | 0,00            | 0,00              |             | 1           | R        | 29-NOV-2018     | 29-NOV-2018                  |              |           |
| F100           | DERECHOS COMPLEMENTA                | 201860      | 102.000,00           |                  | 0,00            | 0,00              |             | 1           | R        | 29-NOV-2018     | 29-NOV-2018                  |              |           |
| C212           | TC MASTERCARD - CAJA B              | 201860      |                      | 135.000,00       | 0,00            | 0,00              |             |             | S        | 28-NOV-2018     | 28-NOV-2018                  |              |           |
|                |                                     |             |                      |                  |                 |                   |             |             | ~        |                 |                              |              |           |

Para último se da clic en *"GUARDAR"* para finalizar la inserción de la transacción en el estado de cuenta, la operación se confirma con un mensaje emergente.

 $(\mathbf{H})$ 

## RECUERDE!!

Revisión de detalle de cuenta - alumnos TVAAREV 9.3.6.1 [LASC:9.3.6.1] (MIGRFU

ID: 100174164 JUAN CAMILO PEREZ GOMEZ Límite de crédito: Divisa: COP Usuario: AVARGAS Retenciones

Periodo \* Cargo

201860

201860

201860

Pago

15.000.00

1.370.000,00

-673.000,00

673.000.00

-30.000,00

15 000 00

-50.000,00

50 000 00

15.000,00

10,000,00

5 000 00

Saldo

15.000,00

0.00

0.00

0,00

0.00

0,00

0.00

0,00

0,00

0.00

0,00

0.00

1.370.000,00

1.370.000,00 -1.370.000,00

10.000,00

5.000.00

Monto de impuesto Tipo de imp... Plan de est.

0.00

0.00

0,00

0,00

0.00

0,00

0.00

0,00

0.00

0,00

0,00

0.00

0.00

0.00

Origen

т

1 🛄 T

1 T

1 T

1 T

1 T

1 T

1 T

1 T

S

1 T

Fecha vigente \*

21-ENE-2019

03-MAY-2019

21-ENE-2019

21-ENE-2019

21-ENE-2019

21-ENE-2019

21-ENE-2019

17-ENE-2019

17-ENE-2019

16-ENE-2019

17-DIC-2018

17-DIC-2018

17-DIC-2018

17-DIC-2018

Q 🐂 MIGRFUAA

CRUCE CUENTAS NOMINA

ALQUILER LOCKER CEI P D

EFECTIVO-CAJA BOGOTA

CONSTANCIAS Y CERTIFIC... 201860

DERECHOS DE GRADO PRI... 201860

DERECHOS DE GRADO NO... 201860

DERECHOS DE GRADO NO... 201860

CONSTANCIAS Y CERTIFIC... 201860

CONSTANCIAS Y CERTIFIC 201860

ALOUILER LOCKER CELP D 201860

CONSTANCIAS Y CERTIFIC... 201860

CONSTANCIAS Y CERTIFIC... 201860

EFECTIVO-CAJA BOGOTA 201860

CONSTANCIAS Y CERTIFIC 201860

DETALLES DE CUENTA Recibo Código de deta... Descripción \*

C300

100

M102

M100

M100

100

M170

M170

100 C227

1100

Si el estudiante solo está asociado a un programa académico, se da clic en y por defecto el campo se llena con "1", es decir el primer programa que históricamente tiene el estudiante en la Universidad.

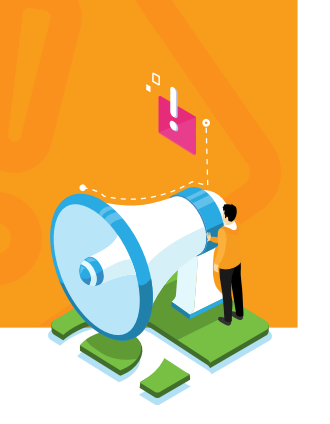

#### • Eliminar transacción:

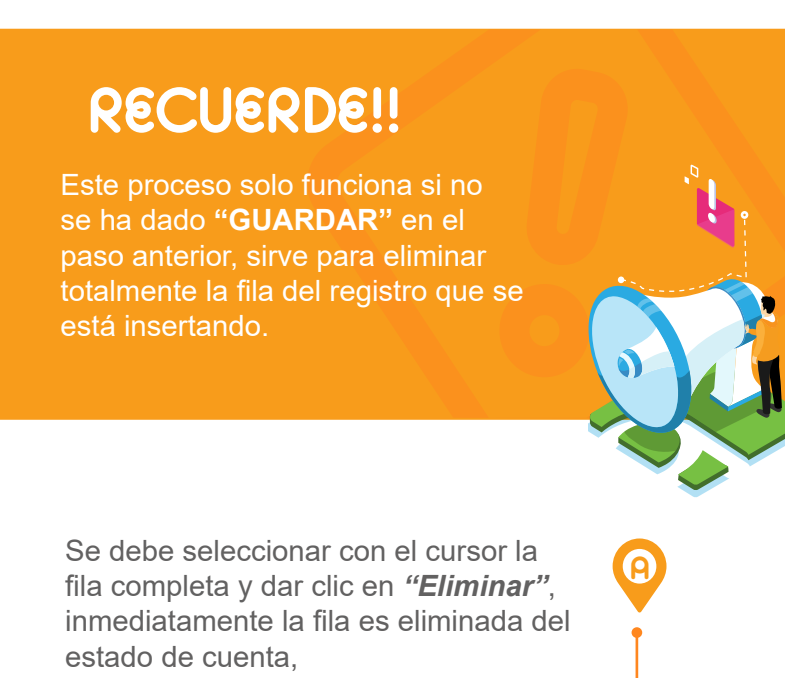

= Q 🍢 MIGRFUAA 🖸 ADRIANA GONZALEZ VARGAS 🔒 Salir 🛛 ? Revisión de detalle de cuenta - alumnos TVAAREV 9.3.6.1 [LASC:9.3.6.1] (MIGRFUAA) A RILA 🔅 HER ID: 100174164 JUAN CAMILO PEREZ GOMEZ Límite de crédito: Divisa: COP Usuario: AVARGAS Retenciones: Recon DETALLES DE CUENTA 🚦 Insertar 🍐 Eliminar 🦷 Copiar 🥄 Filtrar Recibo Periodo \* Cargo Monto de impuesto Tipo de imp... Plan de est... Origen \* Fecha vigente \* Código de deta... Descripción \* Fecha de transacción Año de avu... Interval Saldo CRUCE CUENTAS NOMINA 201860 1.370.000,00 -1.370.000,00 0,00 21-ENE-2019 21-ENE-2019 C300 CONSTANCIAS Y CERTIFIC... 201860 100 15.000,00 15 000 00 0,00 1 ... T 03-MAY-2019 03-MAY-2019 M102 DERECHOS DE GRADO PRI... 201860 1.370.000,00 1.370.000,00 0,00 1 T 21-ENE-2019 21-ENE-2019 M100 DERECHOS DE GRADO NO... 201860 -673 000 00 0,00 0,00 1 T 21-ENE-2019 21-ENE-2019 0,00 1 T M100 DERECHOS DE GRADO NO... 201860 673.000.00 0.00 21-ENE-2019 21-ENE-2019 100 CONSTANCIAS Y CERTIFIC 201860 0.00 -30,000,00 0.00 1 T 21-ENE-2019 21-ENE-2019 100 CONSTANCIAS Y CERTIFIC... 201860 15.000,00 0,00 0,00 1 T 21-ENE-2019 21-ENE-2019 M170 ALQUILER LOCKER CEI P D 201860 -50.000.00 0.00 0.00 1 T 17-ENE-2019 17-ENE-2019 M170 ALQUILER LOCKER CEI P D 201860 50.000,00 0,00 0,00 1 T 17-ENE-2019 17-ENE-2019 100 CONSTANCIAS Y CERTIFIC... 201860 15.000,00 0,00 0,00 1 T 16-ENE-2019 16-ENE-2019 C227 EFECTIVO-CAJA BOGOTA 201860 10.000.00 0.00 0.00 17-DIC-2018 17-DIC-2018 CONSTANCIAS Y CERTIFIC... 201860 10.000,00 100 0.00 0.00 1 T 17-DIC-2018 17-DIC-2018 C227 EFECTIVO-CAJA BOGOTA 201860 5,000,00 0.00 0.00 17-DIC-2018 17-DIC-2018 CONSTANCIAS Y CERTIFIC... 201860 0,00 100 5.000,00 0,00 1 T 17-DIC-2018 17-DIC-2018

La opción "Copiar" no está activada en esta forma por seguridad.

• Reversar o anular transacción:

Una vez que ua transacción ha sido "*guardada*" en el estado de cuenta no se puede eliminar, debe ser reversada, este proceso consiste en insertar el mismo código de detalle con signo negativo y aplicarlo contra la transacción inicial, teniendo como resultado saldo cero (0) para las dos transacciones.

Para el ejemplo se va a reversar un cargo por "*ALQUILER LOCKER CEI P D*" por \$50.000,00:

Insertar y guardar cargo negativo por *"ALQUILER LOCKER CEI P D"* por *-\$50.000,00.* 

|                                                                                                    |                                                                                                    |                                                                                                    |                                              |                          |                 |                        |                                 |                                                                                          |                                                                                                    | -                                                                                                    |                                                           | -                          |
|----------------------------------------------------------------------------------------------------|----------------------------------------------------------------------------------------------------|----------------------------------------------------------------------------------------------------|----------------------------------------------|--------------------------|-----------------|------------------------|---------------------------------|------------------------------------------------------------------------------------------|----------------------------------------------------------------------------------------------------|----------------------------------------------------------------------------------------------------|-----------------------------------------------------------|----------------------------|
| × Revisio                                                                                                    | n de detalle de cuenta - alumnos                                                                                                    | IVAAREV 9                                                                                                    | .3.6.1 [LASC:9.3.6.1                         | ] (MIGRFUAA)             |                 |                        |                                 |                                                                                          | AGREGAR                                                                                                    | 🚆 RECUPERAR 🛛 👬 REI                                                                                   | LACIONADO                                                 | R HERRAMIEN                |
| ID: 100174164                                                                                                    | JUAN CAMILO PEREZ GOMEZ                                                                                                    | Límite de c                                                                                                    | rédito: Divisa: C                            | OP Usuario: AVA          | RGAS Retencione | 18:                    |                                 |                                                                                          |                                                                                                    |                                                                                                    |                                                           | Recomenzar                 |
| Código de deta                                                                                                    | Descripción *                                                                                                    | Periodo *                                                                                                    | Cargo                                        | Pago                     | Saldo           | Monto de impuesto      | Tipo de imp.                    | Plan de est Origer                                                                       | n * Fecha vigente *                                                                                                    | Fecha de transacción                                                                                  | Año de ayu                                                | . Intervalo                |
| M170                                                                                                    | ALQUILER LOCKER CEI P D                                                                                                    | 201860                                                                                                    | 50.000,00                                    |                          | 0,00            | 0,00                   |                                 | 1 T                                                                                      | 17-ENE-2019                                                                                                    | 17-ENE-2019                                                                                           |                                                           |                            |
| 1100                                                                                                    | CONSTANCIAS Y CERTIFIC                                                                                                    | 201860                                                                                                    | 15.000,00                                    |                          | 0,00            | 0,00                   |                                 | 1 T                                                                                      | 16-ENE-2019                                                                                                    | 16-ENE-2019                                                                                           |                                                           |                            |
| C227                                                                                                    | EFECTIVO-CAJA BOGOTA                                                                                                    | 201860                                                                                                    |                                              | 10.000,00                | 0,00            | 0,00                   |                                 | S                                                                                        | 17-DIC-2018                                                                                                    | 17-DIC-2018                                                                                           |                                                           |                            |
| C227                                                                                                    | EFECTIVO-CAIA BOGOTA                                                                                                    | 201860                                                                                                    | 10.000,00                                    | 5 000 00                 | 0,00            | 0,00                   |                                 | 11                                                                                       | 17-DIC-2018                                                                                                    | 17-DIC-2018                                                                                           |                                                           |                            |
| 1100                                                                                                    | CONSTANCIAS Y CERTIFIC                                                                                                    | 201860                                                                                                    | 5.000.00                                     | 0.000,00                 | 0.00            | 0.00                   |                                 | 1 T                                                                                      | 17-DIC-2018                                                                                                    | 17-DIC-2018                                                                                           |                                                           |                            |
| C215                                                                                                    | TC VISA - CAJA BOGOTA                                                                                                    | 201860                                                                                                    |                                              | 2.122.000,00             | 0,00            | 0,00                   |                                 | S                                                                                        | 12-DIC-2018                                                                                                    | 12-DIC-2018                                                                                           |                                                           |                            |
| S205                                                                                                    | DESEM.DESTACADO CULTU.                                                                                                    | 201860                                                                                                    |                                              | 2.020.000,00             | 0,00            | 0,00                   |                                 | 1 E                                                                                      | 12-DIC-2018                                                                                                    | 12-DIC-2018                                                                                           |                                                           |                            |
| T100                                                                                                    | MATRICULA ORDINARIA P D                                                                                                    | 201860                                                                                                    | 4.040.000,00                                 |                          | 0,00            | 0,00                   |                                 | 1 R                                                                                      | 29-NOV-2018                                                                                                    | 29-NOV-2018                                                                                           |                                                           |                            |
| F100                                                                                                    | DERECHOS COMPLEMENTA.                                                                                                    | . 201860                                                                                                    | 102.000,00                                   |                          | 0,00            | 0,00                   |                                 | 1 R                                                                                      | 29-NOV-2018                                                                                                    | 29-NOV-2018                                                                                           |                                                           |                            |
| C212                                                                                                    | TC MASTERCARD - CAJA B                                                                                                    | 201860                                                                                                    |                                              | 135.000,00               | 0,00            | 0,00                   |                                 | S                                                                                        | 28-NOV-2018                                                                                                    | 28-NOV-2018                                                                                           |                                                           |                            |
| A100                                                                                                    | INSCRIPCION PRESENCIAL                                                                                                    | 201860                                                                                                    | 135.000,00                                   |                          | 0,00            | 0,00                   |                                 | 8                                                                                        | 28-NOV-2018                                                                                                    | 28-NOV-2018                                                                                           |                                                           |                            |
| 4 ◀ 1 de                                                                                                    | 1 ▶ 🕅 50 🗸 Por pági                                                                                                    | na                                                                                                    |                                              |                          |                 |                        |                                 |                                                                                          |                                                                                                    |                                                                                                    |                                                           | Registro 1 de 12           |
| DETALLES DE                                                                                                    | SALDO                                                                                                    |                                                                                                    |                                              |                          |                 |                        |                                 |                                                                                          |                                                                                                    | 🚦 Insertar 🚦                                                                                          | Eliminar 📲                                                | Copiar 🦞 Filtra            |
| Me                                                                                                    | ontos Saldo de cor                                                                                                    | isulta                                                                                                    |                                              | Saldo de cuenta          |                 | Monto v                | encido                          |                                                                                          | Saldo de nota                                                                                                    | Saldo                                                                                                 | de ayuda auto                                             | rizada                     |
| A Construction of edulate de cuentra - ale<br>B: 100174184 JUAN CAMILO PEREZ G<br>Nectoo<br>100 CONSTANCIAS Y CERTI<br>227 EFECTIVO-CAJA BOGO'<br>100 CONSTANCIAS Y CERTI<br>227 EFECTIVO-CAJA BOGO'<br>100 CONSTANCIAS Y CERTI<br>227 EFECTIVO-CAJA BOGO'<br>100 CONSTANCIAS Y CERTI<br>227 TO VISA- CAJA BOGO'<br>100 CONSTANCIAS Y CERTI<br>227 TO VISA- CAJA BOGO'<br>100 CONSTANCIAS Y CERTI<br>227 TO VISA- CAJA BOGO'<br>100 CONSTANCIAS Y CERTI<br>235 DESEM DESTACADO CI<br>100 MATRICULA ORDINARIA<br>100 INSCRIPCION PRESENC<br>100 INSCRIPCION PRESENC<br>100 INSCRIPCION PRESENC<br>100 FINIS CITARIA COMPLEXA<br>100 INSCRIPCION PRESENC<br>100 FINIS CITARIA COMPLEXA<br>100 INSCRIPCION PRESENC<br>100 FINIS CITARIA COMPLEXA<br>100 INSCRIPCION PRESENC<br>100 FINIS CITARIA<br>100 INSCRIPCION PRESENC<br>100 FINIS CITARIA COMPLEXA<br>100 INSCRIPCION PRESENC<br>100 FINIS CITARIA COMPLEXA<br>100 INSCRIPCION PRESENC<br>100 FINIS CITARIA<br>100 INSCRIPCION PRESENC<br>100 FINIS CITARIA COMPLEXA<br>100 INSCRIPCION PRESENC<br>100 FINIS CITARIA COMPLEXA<br>100 INSCRIPCION PRESENC<br>100 FINIS CITARIA<br>100 INSCRIPCION PRESENC<br>100 FINIS CITARIA COMPLEXA<br>100 INSCRIPCION PRESENC<br>100 FINIS CITARIA COMPLEXA<br>100 FINIS CITARIA COMPLEXA<br>100 FINIS CITARIA COMPLEXA<br>100 FINIS CITARIA | Base 15.                                                                                                    | 000,00                                                                                                    |                                              | 15.000,0                 | 10              |                        | 15.000,00                       |                                                                                          | 0,00                                                                                                    |                                                                                                    | 0                                                         | ,00                        |
| Impi                                                                                                    | uesto                                                                                                    | 0,00                                                                                                    |                                              | 01                       | 20              |                        | 0.00                            |                                                                                          |                                                                                                    |                                                                                                    |                                                           |                            |
|                                                                                                    |                                                                                                    |                                                                                                    |                                              |                          | 10              |                        | 0,00                            |                                                                                          |                                                                                                    |                                                                                                    |                                                           |                            |
|                                                                                                    | Neto 45.                                                                                                    | 000,00                                                                                                    |                                              | 15.000,0                 | 10              |                        | 15.000,00                       |                                                                                          |                                                                                                    |                                                                                                    |                                                           |                            |
|                                                                                                    | Neto 45.<br>FNS 0                                                                                                    | 000,00                                                                                                    |                                              | 15.000,0                 | 0               |                        | 15.000,00<br>¿Recibo? [         | N                                                                                        |                                                                                                    |                                                                                                    |                                                           |                            |
| <b>⊼ ⊻</b>                                                                                                    | Neto 45.<br>FNS 0<br>Usuario AFINANCI                                                                                                    | 000,00                                                                                                    |                                              | 15.000,0                 | 10              | _                      | 2.Recibo?                       | N                                                                                        |                                                                                                    |                                                                                                    |                                                           |                            |
| EDIT                                                                                                    | Neto 45.<br>FNS 0<br>Usuario AFINANCI<br>Registro: 1/12                                                                                                    | 000,00<br>TBRACCD.TBR                                                                                                    | ACCD_DETAIL_CODE [1                          | 15.000,0                 | 0               |                        | 2,000,00<br>2,Recibo?           | N O AI                                                                                   |                                                                                                    |                                                                                                    |                                                           | Salir                      |
| EDIT                                                                                                    | Neto 45<br>FNS 0<br>Usuario AFINANCI<br>Register: 1/12                                                                                                    | 000,00<br>TBRACCD.TBR                                                                                                    | ACCD_DETAIL_CODE [1                          | 15.000,1                 | 0               |                        | 2,00<br>2,Recibo? [             |                                                                                          | DRIANA GOI                                                                                                    | NZALEZ VARG/                                                                                          | AS                                                        | Salir                      |
| EOIT                                                                                                    | Neto 45.<br>FNS 0<br>Usuario AFINANCI<br>Register 1/12                                                                                                    | 000,00<br>TBRACCD TBR                                                                                                    | ACCD_DETAIL_CODE [1                          | 15.000,                  | 0               |                        | 2,00<br>15.000,00<br>2Recibo? [ | N AI                                                                                     | DRIANA GOI                                                                                                    | NZALEZ VARG/                                                                                          |                                                           | Salir                      |
| EDIT                                                                                                    | Neto 45.<br>FNS 0<br>Usuario AFINANCI<br>Regeter: 1/12                                                                                                    | 000,00<br>TBRACCD TBR                                                                                                    | ACCD_DETAIL_CODE [1                          | 15.000,                  |                 | -                      | 2,8ecibo? [                     |                                                                                          | DRIANA GOI<br>AR 🖺 RECUF                                                                                                    |                                                                                                    |                                                           | Salir                      |
| EDIT                                                                                                    | Neto 45.<br>FNS 0<br>Usuario AFINANCI<br>Register U12                                                                                                    |                                                                                                    |                                              | 15.000,1                 | B               |                        | 15.000,00                       | N AGREGA                                                                                 | DRIANA GOI                                                                                                    | NZALEZ VARG/<br>PERAR ARELAC                                                                          | AS                                                        | Salir                      |
| botói                                                                                                    | Neto         43           PHS         •           Usuario AFRUARCI         Report 1/2                                                                                                    |                                                                                                    | ACCOLDETAIL COCE (1                          | ra                       | B               |                        | 15.000,00<br>¿Recibo? [         | N AGREGA                                                                                 | DRIANA GOI                                                                                                    | NZALEZ VARG,<br>PERAR ARELAC<br>Q Buscar<br>Desplegar Reci                                            | AS CIONADO                                                | Salir                      |
| <b>Ϸ</b> στόι<br>plega                                                                                                    | Neto         43           FNS                                                                                                    | 1900,00<br>1900,00<br>1900,000,00<br>1900,000,00<br>1900,000,00<br>1900,000,00<br>1900,000,000,000,000,000,000,000,000,000 | <i>lo"</i> pasaccio                          | ra<br>nal,               | B               |                        | 15.000,00<br>¿Recibo? (         | N AGREGA                                                                                 | DRIANA GOI                                                                                                    | NZALEZ VARG/<br>PERAR ARELAC<br>Q Buscar<br>Desplegar Rec                                             | AS CIONADO                                                | Salir                      |
| botó<br>plega                                                                                                    | Nelo 43<br>PHS Usuario AFBNANC3<br>Regels 1/3<br>Prefer 1/3<br>Prefer 1/3<br>Pref | nac<br>transi                                                                                                    | <b>lo</b> " pa<br>saccio                     | ra<br>nal,               | B               |                        | 15.000,00<br>¿Recibo? (         | N AGREG/                                                                                 | DRIANA GOI                                                                                                    | NZALEZ VARGJ<br>PERAR ARELAC<br>Q Buscar<br>Desplegar Reci<br>Imprimir Recibo                         | AS CIONADO                                                | Salir                      |
| botón<br>plega                                                                                                    | Nelo 43<br>FIIS Usuario AFINANCI<br>Regene 1/2<br>In " <b>Relacio</b><br>r el menú f<br>en la opciu                                                                                                    | onac<br>trans<br>ón <i>f</i>                                                                                                    | <b>lo"</b> pa<br>saccio<br><b>Aplica</b>     | ra<br>nal,<br><b>a</b> r | B               |                        | 15.000,00<br>2Recibo? (         | N AGREG/                                                                                 | DRIANA GOI<br>AR ■ RECUI<br>e* Fect<br>19 17-1<br>19 16-1<br>8 17-1                                                                                                    | NZALEZ VARG/<br>PERAR ARELAC<br>Q Buscar<br>Desplegar Recib<br>Anlicar Transco                        | AS CIONADO                                                | Salir<br>CPT]              |
| botón<br>plega<br>ar clic                                                                                                    | Nelo 43<br>FIIS UBURICO AFRIANCO<br>TREMON OF AFRIANCO<br>TREMON OF A<br>TREMON OF A<br>TREMO                                                                                                    | onac<br>transi<br>ón "                                                                                                    | <b>lo</b> " pa<br>saccio<br><b>Accio</b>     | ra<br>nal,<br><b>ar</b>  | B               | 0<br>T<br>T<br>T<br>T  | 15.000,00]<br>¿Recibo? [        | ► Fecha vigent<br>17-ENE-201<br>16-ENE-201<br>17-DIC-201<br>17-DIC-201                   | DRIANA GOI<br>AR PRECUS<br>P * Fect<br>19 17-1<br>19 16-1<br>8 17-1<br>8 17-1<br>8 17-1                                                                                                    | NZALEZ VARG/<br>PERAR ARELAC<br>Q Buscar<br>Desplegar Recib<br>Imprimir Recibo<br>Aplicar Transac     | AS CIONADO                                                | Salir                      |
| botón<br>plega<br>ar clic                                                                                                    | Neto 43<br>FIIS Usuario AFINANCI<br>Repeato Int<br>In " <b>'Relacio</b><br>r el menú fi<br>en la opciu<br><b>Siones".</b>                                                                                                    | onac<br>trans<br>ón "                                                                                                    | <b>lo"</b> pa<br>saccio<br>ć <b>Aplic</b> a  | ra<br>nal,<br><b>ar</b>  | B               | 0.<br>T<br>T<br>S<br>S | 15.000,00<br>¿Recibo? [         | ■ AGREGA                                                                                 | DRIANA GOI<br>AR Precur<br>19 17-1<br>19 16-1<br>8 17-1<br>8 17-1<br>8 17-1<br>8 17-1                                                                                                    | NZALEZ VARG/<br>PERAR RELAC<br>Q Buscar<br>Desplegar Recib<br>Aplicar Transac<br>Desaplicar Transac   | AS I<br>CIONADO<br>ibo [TGAI<br>o<br>cciones<br>nsaccione | Salir<br>CPT]              |
| botón<br>plega<br>ir clic<br><b>isacc</b>                                                                                                    | Neto 43<br>Pris<br>Deserto AFRANCI<br>Regene 1/12<br>r el menú fi<br>en la opcio<br>ciones".                                                                                                    | onac<br>tran:<br>ón "                                                                                                    | <i>lo"</i> pa<br>saccio<br>( <i>Aplica</i> ) | ra<br>nal,<br><b>ar</b>  | B               | o<br>T<br>T<br>S<br>S  | rigen *                         | N<br>Fecha vigenti<br>17-ENE-201<br>16-ENE-201<br>17-DIC-201<br>17-DIC-201<br>17-DIC-201 | DRIANA GOI           ar         ■ recur           19         17-E           19         16-E           8         17-E           8         17-E           8         17-E           8         17-E           8         17-E | NZALEZ VARG/<br>CRAR ARELAC<br>Q Buscar<br>Desplegar Reciber<br>Aplicar Transac<br>Desaplicar Transac | AS I<br>CIONADO<br>ibo [TGAI<br>o<br>cciones<br>nsaccione | Salir<br>CPT]<br>es [TVAUN |

Las dos transacciones hacen saldo cero (0) dentro del proceso de aplicación, en este momento la transacción se considera anulada o reversada, no hay saldos pendientes por aplicar.

| = Q           | MIGREUAA                            |             |                     |                 |         |        |                   |             |             |          | ADRI            | ANA GONZALEZ VAR     | GAS 📫       | Salir    |         |
|---------------|-------------------------------------|-------------|---------------------|-----------------|---------|--------|-------------------|-------------|-------------|----------|-----------------|----------------------|-------------|----------|---------|
| × Revisió     | on de detaile de cuenta - alumnos 1 | IVAAREV 9   | 3.6.1 [LASC:9.3.6.1 | ] (MIGRFUAA)    |         |        |                   |             |             |          | AGREGAR         | 🖺 RECUPERAR 🛛 🚣 REL  | ACIONADO    | # HERF   | RAMIE   |
| : 100174164   | JUAN CAMILO PEREZ GOMEZ             | Límite de c | rédito: Divisa: C   | OP Usuario: AVA | RGAS Re | encion | 28:               |             |             |          |                 |                      |             | Recom    | nenzar  |
| DETALLES DE   | CUENTA                              |             |                     |                 |         |        |                   |             |             |          |                 | 🖬 Insertar 🗧         | Eliminar 🖷  | Copiar   | Y, Filt |
| Recibo        |                                     |             |                     |                 |         |        |                   |             |             |          |                 |                      |             |          |         |
| ódigo de deta | Descripción *                       | Periodo *   | Cargo               | Pago            | Saldo   |        | Monto de impuesto | Tipo de imp | Plan de est | Origen * | Fecha vigente * | Fecha de transacción | Año de ayu. | Interval | lo      |
| :300          | CRUCE CUENTAS NOMINA                | 201860      |                     | 1.370.000,00    | -1.370  | 00,00  | 0,00              |             |             | т        | 21-ENE-2019     | 21-ENE-2019          |             |          |         |
| 102           | DERECHOS DE GRADO PRI               | 201860      | 1.370.000,00        |                 | 1.370   | 00,00  | 0,00              |             | 1           | т        | 21-ENE-2019     | 21-ENE-2019          |             |          |         |
| 1100          | DERECHOS DE GRADO NO                | 201860      | -673.000,00         |                 |         | 0,00   | 0,00              |             | 1           | т        | 21-ENE-2019     | 21-ENE-2019          |             |          |         |
| 1100          | DERECHOS DE GRADO NO                | 201860      | 673.000,00          |                 |         | 0,00   | 0,00              |             | 1           | Т        | 21-ENE-2019     | 21-ENE-2019          |             |          |         |
| 00            | CONSTANCIAS Y CERTIFIC              | 201860      | -30.000,00          |                 |         | 0,00   | 0,00              |             | 1           | Т        | 21-ENE-2019     | 21-ENE-2019          |             |          |         |
| 00            | CONSTANCIAS Y CERTIFIC              | 201860      | 15.000,00           |                 |         | 0,00   | 0,00              |             | 1           | Т        | 21-ENE-2019     | 21-ENE-2019          |             |          |         |
| 1170          | ALQUILER LOCKER CEI P D             | 201860      | -50.000,00          |                 |         | 0,00   | 0,00              |             | 1           | Т        | 17-ENE-2019     | 17-ENE-2019          |             |          |         |
| 170           | ALQUILER LOCKER CEI P D             | 201860      | 50.000,00           |                 |         | 0,00   | 0,00              |             | 1           | Т        | 17-ENE-2019     | 17-ENE-2019          |             |          |         |
| 100           | CONSTANCIAS Y CERTIFIC              | 201860      | 15.000,00           |                 |         | 0,00   | 0,00              |             | 1           | Т        | 16-ENE-2019     | 16-ENE-2019          |             |          |         |
| 227           | EFECTIVO-CAJA BOGOTA                | 201860      |                     | 10.000,00       |         | 0,00   | 0,00              |             |             | S        | 17-DIC-2018     | 17-DIC-2018          |             |          |         |
| 100           | CONSTANCIAS Y CERTIFIC              | 201860      | 10.000,00           |                 |         | 0,00   | 0,00              |             | 1           | Т        | 17-DIC-2018     | 17-DIC-2018          |             |          |         |
| 227           | EFECTIVO-CAJA BOGOTA                | 201860      |                     | 5.000,00        |         | 0,00   | 0,00              |             |             | S        | 17-DIC-2018     | 17-DIC-2018          |             |          |         |
| 00            | CONSTANCIAS Y CERTIFIC              | 201860      | 5.000,00            |                 |         | 0,00   | 0,00              |             | 1           | Т        | 17-DIC-2018     | 17-DIC-2018          |             |          |         |
| 215           | TC VISA - CAJA BOGOTA               | 201860      |                     | 2.122.000,00    |         | 0,00   | 0,00              |             |             | S        | 12-DIC-2018     | 12-DIC-2018          |             |          |         |
| 205           | DESEM.DESTACADO CULTU               | 201860      |                     | 2.020.000,00    |         | 0,00   | 0,00              |             | 1           | E        | 12-DIC-2018     | 12-DIC-2018          |             |          |         |
| 100           | MATRICULA ORDINARIA P D             | 201860      | 4.040.000,00        |                 |         | 0,00   | 0,00              |             | 1           | R        | 29-NOV-2018     | 29-NOV-2018          |             |          |         |
| 100           | DERECHOS COMPLEMENTA                | 201860      | 102.000,00          |                 |         | 0,00   | 0,00              |             | 1           | R        | 29-NOV-2018     | 29-NOV-2018          |             |          |         |
| 212           | TC MASTERCARD - CAJA B              | 201860      |                     | 135.000,00      |         | 0,00   | 0,00              |             |             | S        | 28-NOV-2018     | 28-NOV-2018          |             |          |         |
| 100           | INSCRIPCION PRESENCIAL              | 201860      | 135.000,00          |                 |         | 0,00   | 0,00              |             |             | S        | 28-NOV-2018     | 28-NOV-2018          |             |          |         |

El Proceso de Aplicación de Pago maneja la aplicación interna de una transacción de elementos de línea con un saldo negativo y una transacción de elementos de línea con un saldo positivo. Un método estándar para observar esto es un pago siendo aplicado a un cargo, también podría ser un cargo negativo siendo manejado en el lado de crédito (pago) o un pago negativo siendo manejado en el lado del cargo. Es decir, un pago pudo ser un cargo negativo.

La desaplicación de transacciones es el proceso contrario, permite romper el enlace entre un cargo y un pago previamente aplicados entre sí.

Las formas de aplicación y desaplicación de transacciones son: Procesos aplicación (TVRAPPL y TVRAPRC) y , Forma de revisión de aplicación TSIAPPL, Proceso de desaplicación de pagos TGRUNAP, Forma de desaplicación de pagos TVAUNAP, TVAAREV (Cuenta estudiante, permite aplicar y desaplicar transacciones desde "opciones"). El proceso de aplicación de pagos en Areandina sigue lógica:

| APLICACIÓN Y         |
|----------------------|
| DESAPLICACIÓN DE     |
| <b>FRANSACCIONES</b> |

El Proceso de Aplicación de transacciones es un método el cual permite a la institución determinar que pagos son aplicados a que cargos y decidir el orden en el que los pagos deben ser usados y los cargos que deben ser pagados. Cuando los cargos y/o pagos son ingresados a una cuenta, estos son reflejados inmediatamente en el saldo de la cuenta y el monto vencido de una cuenta.

| 1 | Pagos directos, amarre de transacciones o aplicación por recibo vinculado a orden de pago. |
|---|--------------------------------------------------------------------------------------------|
| 2 | Código de Detalles iguales del mismo período<br>(Reversiones).                             |
| 3 | Prioridades (se puede establecer un orden numérico de aplicación entre cargos y pagos).    |
| 4 | Fecha Vigente de Pago (más antigua a más reciente).                                        |

### • TVRAPPL:

Este proceso lo usa Banner para la aplicación directa de transacciones.

## Estado de cuenta:

Se puede observar las dos transacciones sin aplicar en el estado de cuenta para el código de detalle: Tipo Cargo: M102 "DERECHOS DE GRADO PRIVADO P D" y Tipo Pago: C300 "CRUCE CUENTAS NOMINA".

| ≡ Q            | MIGRFUAA                            |             |                      |                 |                |                   |             |             |          | ADR             | IANA GONZALEZ VAR    | GAS        | Salir     | ?         |
|----------------|-------------------------------------|-------------|----------------------|-----------------|----------------|-------------------|-------------|-------------|----------|-----------------|----------------------|------------|-----------|-----------|
| × Revisi       | ón de detalle de cuenta - alumnos 1 | VAAREV 9    | .3.6.1 [LASC:9.3.6.1 | ] (MIGRFUAA)    |                |                   |             |             |          | AGREGAR         |                      | LACIONADO  | 🔅 HERRA   | MIENTAS   |
| ID: 100174164  | JUAN CAMILO PEREZ GOMEZ             | Límite de c | rédito: Divisa: C    | OP Usuario: AVA | RGAS Retencion | es:               |             |             |          |                 |                      |            | Recomen   | nzar      |
| DETALLES DE    | CUENTA                              |             |                      |                 |                |                   |             |             |          |                 | 🕃 Insertar           | Eliminar 🖣 | Copiar 👻  | Ç Filtrar |
| Recibo         |                                     |             |                      |                 |                |                   |             |             |          |                 |                      |            |           |           |
| Código de deta | Descripción *                       | Pariado t   | Carrao               | Page            | Saldo          | Monto de impuesto | Tino de imp | Plan de est | Origan t | Eacha vigente * | Eacha de transacción | Año do avu | Intervalo | _         |
| 0300           | CRUCE CUENTAS NOMINA                | 201860      |                      | 1 370 000 00    | -1 370 000 00  | 0.00              |             |             | т        | 21_ENE_2010     | 21-ENE-2019          | ac aj a.   |           |           |
| M102           | DERECHOS DE GRADO PRI               | 201860      | 1 370 000 00         | 1.070.000,00    | 1 370 000 00   | 0,00              |             | 1           | T        | 21-ENE-2019     | 21-ENE-2019          |            |           |           |
| M100           | DERECHOS DE GRADO NO                | 201860      | -673.000.00          |                 | 0.00           | 0.00              |             | 1           | T        | 21-ENE-2019     | 21-ENE-2019          |            |           |           |
| M100           | DERECHOS DE GRADO NO                | 201860      | 673.000.00           |                 | 0.00           | 0.00              |             | 1           | Т        | 21-ENE-2019     | 21-ENE-2019          |            |           |           |
| 1100           | CONSTANCIAS Y CERTIFIC              | 201860      | -30,000,00           |                 | 0.00           | 0.00              |             | 1           | т        | 21-ENE-2019     | 21-ENE-2019          |            |           |           |
| 1100           | CONSTANCIAS Y CERTIFIC              | 201860      | 15.000,00            |                 | 0,00           | 0,00              |             | 1           | т        | 21-ENE-2019     | 21-ENE-2019          |            |           |           |
| M170           | ALQUILER LOCKER CEI P D             | 201860      | -50.000,00           |                 | 0,00           | 0,00              |             | 1           | т        | 17-ENE-2019     | 17-ENE-2019          |            |           |           |
| M170           | ALQUILER LOCKER CEI P D             | 201860      | 50.000,00            |                 | 0,00           | 0,00              |             | 1           | т        | 17-ENE-2019     | 17-ENE-2019          |            |           |           |
| 1100           | CONSTANCIAS Y CERTIFIC              | 201860      | 15.000,00            |                 | 0,00           | 0,00              |             | 1           | т        | 16-ENE-2019     | 16-ENE-2019          |            |           |           |
| C227           | EFECTIVO-CAJA BOGOTA                | 201860      |                      | 10.000,00       | 0,00           | 0,00              |             |             | S        | 17-DIC-2018     | 17-DIC-2018          |            |           |           |
| 1100           | CONSTANCIAS Y CERTIFIC              | 201860      | 10.000,00            |                 | 0,00           | 0,00              |             | 1           | Т        | 17-DIC-2018     | 17-DIC-2018          |            |           |           |
| C227           | EFECTIVO-CAJA BOGOTA                | 201860      |                      | 5.000,00        | 0,00           | 0,00              |             |             | S        | 17-DIC-2018     | 17-DIC-2018          |            |           |           |
| 1100           | CONSTANCIAS Y CERTIFIC              | 201860      | 5.000,00             |                 | 0,00           | 0,00              |             | 1           | Т        | 17-DIC-2018     | 17-DIC-2018          |            |           |           |
| C215           | TC VISA - CAJA BOGOTA               | 201860      |                      | 2.122.000,00    | 0,00           | 0,00              |             |             | S        | 12-DIC-2018     | 12-DIC-2018          |            |           |           |
| S205           | DESEM.DESTACADO CULTU               | 201860      |                      | 2.020.000,00    | 0,00           | 0,00              |             | 1           | E        | 12-DIC-2018     | 12-DIC-2018          |            |           |           |
| T100           | MATRICULA ORDINARIA P D             | 201860      | 4.040.000,00         |                 | 0,00           | 0,00              |             | 1           | R        | 29-NOV-2018     | 29-NOV-2018          |            |           |           |
| F100           | DERECHOS COMPLEMENTA                | 201860      | 102.000,00           |                 | 0,00           | 0,00              |             | 1           | R        | 29-NOV-2018     | 29-NOV-2018          |            |           |           |
| C212           | TC MASTERCARD - CAJA B              | 201860      |                      | 135.000,00      | 0,00           | 0,00              |             |             | S        | 28-NOV-2018     | 28-NOV-2018          |            |           |           |
| A100           | INSCRIPCION PRESENCIAL              | 201860      | 135.000,00           |                 | 0,00           | 0,00              |             |             | S        | 28-NOV-2018     | 28-NOV-2018          |            |           |           |
| <b>⊼ ⊻</b>     | Usuario AFINANCI                    |             |                      |                 |                |                   |             |             |          |                 |                      |            | G         | GUARDAF   |

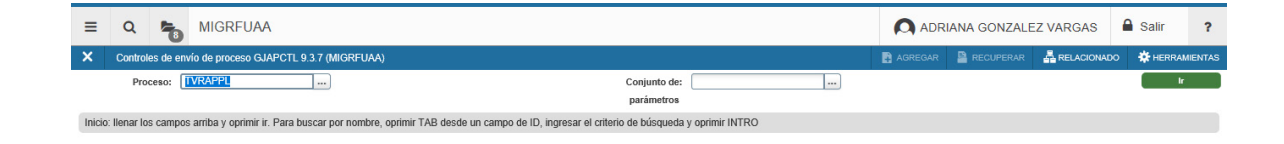

Posteriormente se deben diligenciar los parámetros básicos de este proceso, impresora (*DATABASE*) e *ID*, luego se procede a ejecutar el mismo con clic en *"Enviar"* y *"GUARDAR"* para finalizar proceso.

| = Q =               | MIGRFUAA                                                   |                |         |                               |                              |                | GONZALEZ VARGAS     | A Salir     | ?      |
|---------------------|------------------------------------------------------------|----------------|---------|-------------------------------|------------------------------|----------------|---------------------|-------------|--------|
| X Controles de      | envío de proceso GJAPCTL 9.3.7 (MIGRFUAA)                  |                |         |                               |                              | 🖪 AGREGAR  🛔 F | ECUPERAR            | D 🏶 HERRA   | MIENT  |
| Proceso: TVRAPPL    | Aplicación de Pago Conjunto de parámetros:                 |                |         |                               |                              |                |                     | Recome      | nzar   |
| * CONTROL DE IMPRES | DRA                                                        |                |         |                               |                              |                | 🔂 Insertar 🗧 Elimin | ar 📲 Copiar | ₩, F   |
| Impresora           | DATABASE                                                   | Hora de envío  |         |                               | Tamaño de fuente<br>del PDF  |                |                     |             |        |
| Impresión especial  |                                                            | Tipo MIME      | Ninguno |                               | Eliminar después de<br>d'as  |                |                     |             |        |
| Líneas              | 55                                                         | Fuente del PDF |         |                               | Eliminar después de<br>fecha |                |                     |             |        |
| * VALORES DE PARÁMI | TRO                                                        |                |         |                               |                              |                | 🖬 Insertar 🛛 Elimin | ar 🏜 Copiar | Ÿ, Fi  |
| Número *            | Parámetros                                                 |                |         | Valores                       |                              |                |                     |             |        |
| 01                  | Número de ID                                               |                |         | 100174164                     |                              |                |                     |             |        |
| 02                  | Aplic reembol a cualq priorid                              |                |         | Y                             |                              |                |                     |             | _      |
| 03                  | Aplic camb neg a cualq priorid                             |                |         | Y                             |                              |                |                     |             |        |
| 04                  | Aplicar créditos cont/exenc                                |                |         | с                             |                              |                |                     |             |        |
| 05                  | Aplicar título IV primero                                  |                |         | Y                             |                              |                |                     |             |        |
| 06                  | Aplicar ayuda a periodo futuro                             |                |         | Y                             |                              |                |                     |             |        |
| 07                  | Aplicar otro a periodo futuro                              |                |         | Y                             |                              |                |                     |             |        |
| 08                  | Ordenar por periodo                                        |                |         | 1                             |                              |                |                     |             |        |
| 09                  | Imprimir lista aplicación pend                             |                |         | N                             |                              |                |                     |             |        |
| 10                  | Identificador de selección                                 |                |         |                               |                              |                |                     |             |        |
| 4 🛋 1 de 2 🕨        | N 10 ✓ Por página                                          |                |         |                               |                              |                |                     | Registr     | o 1 de |
| Longitud: 9 TIPO: 0 | arácter C/R: Opcional M/Ú: Único                           |                |         |                               |                              |                |                     |             |        |
| Ingresar ID ouenta  | especif a aplicar, o dejar en blanco p/aplic pagos masiva. |                |         |                               |                              |                |                     |             |        |
| * ENVIO             |                                                            |                |         |                               |                              |                | 🖸 Insertar 🛛 Elimin | ar 🏴 Copiar | Y, Fil |
| Nombre              | Guardar parámetros como                                    |                | Rete    | ner/Enviar 🔘 Retener 🔘 Enviar |                              |                |                     |             |        |
|                     |                                                            |                |         |                               |                              |                |                     |             |        |
| <b>⊼ ⊻</b>          |                                                            |                |         |                               |                              |                |                     | → I         | SUARD  |
| EDIT Re             | gisto: 1/14 GJBPRUN GJBPRUN_VALUE [1]                      |                |         |                               |                              |                |                     | el          | uciar  |

|   | Jelecci  | una  | proceso.       |    |             |        |    |          |      |        |    |         |
|---|----------|------|----------------|----|-------------|--------|----|----------|------|--------|----|---------|
|   | Se digit | a la | transacción    | en | el          | cuadro | de | dialogo, | esto | activa | la | función |
| • | autocon  | plet | ar, se da clic | en | " <b>Ir</b> | "      |    |          |      |        |    |         |

Selecciona proceso:

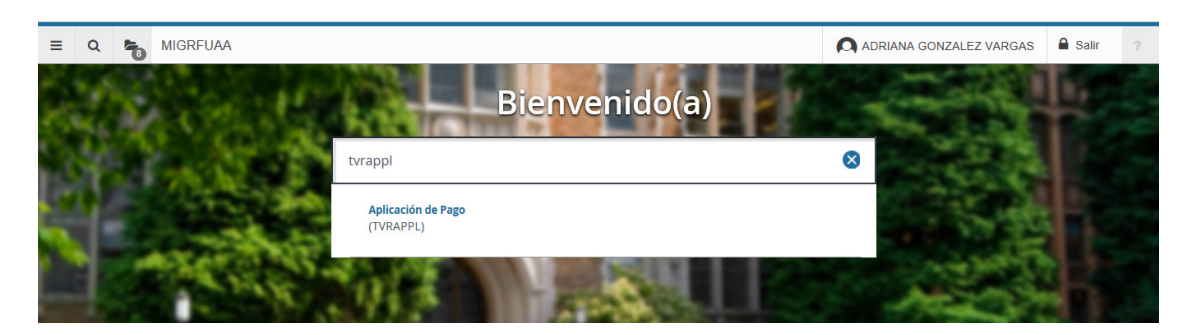

| = | Q 👸 MIGRFUAA                                           |              | ADRIANA GO    | NZALEZ VARGAS            | 8 🔒 Salir              | ? |
|---|--------------------------------------------------------|--------------|---------------|--------------------------|------------------------|---|
| × | Controles de envío de proceso GJAPCTL 9.3.7 (MIGRFUAA) |              | R 💄 RECUPERAR | RELACIONADO              | # HERRAMIENTAS         | 1 |
|   | Proceso: TVRAPPL                                       | Conjunto de: | Arc Log: 1    | tvrappl_38630.log Arch L | ist: tvrappl_38830.lis |   |
|   |                                                        | parametros   |               |                          |                        |   |

nicio: Ilenar los campos arriba y oprimir ir. Para buscar por nombre, oprimir TAB desde un campo de ID, ingresar el oriterio de búsqueda y oprimir l

#### Validar estado de cuenta con las transacciones aplicadas:

| ≡ Q             | 5             | MIGRFUAA                  |             |                     |                 |                 |                     |            |             |          |                 |                      |             |           | ANA GONZALEZ | VARGA       | s 6       | Salir     | ?         |
|-----------------|---------------|---------------------------|-------------|---------------------|-----------------|-----------------|---------------------|------------|-------------|----------|-----------------|----------------------|-------------|-----------|--------------|-------------|-----------|-----------|-----------|
| X Revis         | sión de detai | lle de cuenta - alumnos T | VAAREV 9    | 3.6.1 [LASC:9.3.6.1 | ] (MIGRFUAA)    |                 |                     |            |             |          |                 |                      | B.          | GREGAR    | RECUPERAR    | RELACIO     | NADO      | 🔅 HERRA   | MIENTAS   |
| ID: 10017416-   | 4 JUAN CA     | MILO PEREZ GOMEZ          | Límite de o | erédito: Divisa: Co | OP Usuario: AVA | RGAS Retencione | s:                  |            |             |          |                 |                      |             |           |              |             |           | Recomen   | zar       |
| DETALLES DE     | E CUENTA      |                           |             |                     |                 |                 |                     |            |             |          |                 |                      |             |           | 0            | isertar 🔳   | Eliminar  | Pa Copiar | 9, Filtra |
| Recibo          |               |                           |             |                     |                 |                 |                     |            |             |          |                 |                      |             |           |              |             |           |           |           |
| Código de deta. | Descripcie    | ón *                      | Periodo *   | Cargo               | Pago            | Saldo           | Monto de Impuesto T | īpo de Imp | Plan de est | Origen * | Fecha vigente * | Fecha de transacción | Año de ayu. | Intervalo | Recib        | o Cargo     | original  | Detr      | lle de co |
| 300             | CRUCE         | CUENTAS NOMINA            | 201860      |                     | 1.370.000,00    | 0.00            | 0,00                |            |             | т        | 21-ENE-2019     | 21-ENE-2019          |             |           |              | 1703        |           |           |           |
| M102            | DERECH        | HOS DE GRADO PRI          | 201860      | 1.370.000,00        |                 | 0.00            | 0.00                |            | 1           | т        | 21-ENE-2019     | 21-ENE-2019          |             | 1         |              |             |           |           |           |
| M100            | DERECH        | HOS DE GRADO NO           | 201860      | -673.000,00         |                 | 0.00            | 0.00                |            | 1           | т        | 21-ENE-2019     | 21-ENE-2019          |             |           |              |             |           |           |           |
| M100            | DERECH        | HOS DE GRADO NO           | 201860      | 673.000,00          |                 | 0.00            | 0,00                |            | 1           | т        | 21-ENE-2019     | 21-ENE-2019          |             |           |              |             |           |           |           |
| 1100            | CONSTA        | ANCIAS Y CERTIFIC         | 201880      | -30.000,00          |                 | 0.00            | 0,00                |            | 1           | т        | 21-ENE-2019     | 21-ENE-2019          |             |           |              |             |           |           |           |
| 1100            | CONSTA        | ANCIAS Y CERTIFIC         | 201860      | 15.000,00           |                 | 0,00            | 0,00                |            | 1           | т        | 21-ENE-2019     | 21-ENE-2019          |             |           |              |             |           |           |           |
| M170            | ALQUILE       | ER LOCKER CEI P D         | 201860      | -50.000,00          |                 | 0,00            | 0,00                |            | 1           | т        | 17-ENE-2019     | 17-ENE-2019          |             |           |              |             |           |           |           |
| M170            | ALQUILE       | ER LOCKER CEI P D         | 201860      | 50.000,00           |                 | 0,00            | 0,00                |            | 1           | т        | 17-ENE-2019     | 17-ENE-2019          |             |           |              |             |           |           |           |
| 1100            | CONSTA        | ANCIAS Y CERTIFIC         | 201860      | 15.000,00           |                 | 0,00            | 0,00                |            | 1           | т        | 16-ENE-2019     | 16-ENE-2019          |             |           |              |             |           |           |           |
| C227            | EFECTIV       | VO-CAJA BOGOTA            | 201860      |                     | 10.000,00       | 0,00            | 0,00                |            |             | s        | 17-DIC-2018     | 17-DIC-2018          |             |           |              | 1520        |           |           |           |
| <<br> 4 ≪ 1 de  | e 2 🕨 🗎       | ><br>10 ∨ Por págin       | a           |                     |                 |                 |                     |            |             |          |                 |                      |             |           |              |             |           | Registre  | o 1 de 1  |
| DETALLES DE     | E \$ALDO      |                           |             |                     |                 |                 |                     |            |             |          |                 |                      |             |           | 0            | isertar 🗖   | Eliminar  | ■ Copiar  | Y, Filtr  |
| ,               | Montos        | Saldo de                  | consulta    |                     | :               | Saldo de cuenta |                     |            | Monto ve    | ncido    |                 | Saldo de             | nota        |           | S            | aldo de ayu | la autori | zada      |           |
|                 | Base          |                           | 15.000,00   |                     |                 | 15.000,00       |                     |            | 1           | 5.000,00 |                 |                      | 0,00        |           |              |             | 0,1       | 00        |           |
| Im              | ipuesto       |                           | 0,00        |                     |                 | 0,00            |                     |            |             | 0,00     |                 |                      |             |           |              |             |           |           |           |
|                 | Neto          |                           | 15.000,00   |                     |                 | 15.000,00       |                     |            | 1           | 5.000,00 |                 |                      |             |           |              |             |           |           |           |
|                 | FNS 0         |                           |             |                     |                 |                 |                     |            |             | Recibo?  | N               |                      |             |           |              |             |           |           |           |

#### Revisión de aplicación de transacciones:

El resultado del Proceso de Aplicación de Pago debe ser visto para cada cuenta en la Forma de Revisión de Aplicación de Pago: TSIAPPL, esta forma mostrará el código de detalle del cargo y el código de detalle del pago y el monto aplicado.

Un cargo puede ser pagado por más de un pago y un pago puede ser utilizado para pago a más de un cargo. La llave para asociar la transacción es el numero asociado a estas en el estado de cuenta.

*Ejemplo:* Para el ID 100174164 se va revisar la aplicación de transacciones siguiente:

| = Q               | MIGREUAA                          |             |                       |                 |                 |                       |                               |                      |                 | ADR                  | IANA GONZ  | ALEZ VA    | RGAS         | Salir     | 3           |
|-------------------|-----------------------------------|-------------|-----------------------|-----------------|-----------------|-----------------------|-------------------------------|----------------------|-----------------|----------------------|------------|------------|--------------|-----------|-------------|
| × Revisió         | ón de detalle de cuenta - alumnos | TVAAREV     | 9.3.8.1 [LASC:9.3.8.1 | (MIGRFUAA)      |                 |                       |                               |                      |                 |                      |            | MR 🗛 R     | ELACIONADO   | # HER     | RAMIENT     |
| D: 100174184      | JUAN CAMILO PEREZ GOMEZ           | Límite de   | orédito: Divisa: CO   | OP Usuario: AVA | RGAS Retencion  | es:                   |                               |                      |                 |                      |            |            |              | Recom     | nenzar      |
| DETALLES DE       | CUENTA                            |             |                       |                 |                 |                       |                               |                      |                 |                      |            | C Insertar | Eliminar     | Pa Copiar | r Ϋ, Filt   |
| Recibo            |                                   |             |                       |                 |                 |                       |                               |                      |                 |                      |            |            |              |           |             |
| código de deta    | Descripción *                     | Periodo *   | Cargo                 | Pago            | \$aldo          | Número de transacción | Monto de Impuesto Tipo de Imp | Plan de est Origen * | Fecha vigente * | Fecha de transacción | Año de ayu | Intervalo  |              | Recibo    | Cargo ort   |
| 0003              | CRUCE CUENTAS NOMINA              | 201860      |                       | 1.370.000,00    | 0,00            | 16                    | 0.00                          | т                    | 21-ENE-2019     | 21-ENE-2019          |            |            |              | 1703      |             |
| /102              | DERECHOS DE GRADO PRI             | 201860      | 1.370.000,00          |                 | 0,00            | 18                    | 0,00                          | 1 T                  | 21-ENE-2019     | 21-ENE-2019          |            |            |              |           |             |
| W100              | DERECHOS DE GRADO NO              | 201860      | -673.000,00           |                 | 0,00            | 17                    | 0,00                          | 1 T                  | 21-ENE-2019     | 21-ENE-2019          |            |            |              |           |             |
| V100              | DERECHOS DE GRADO NO              | 201860      | 673.000,00            |                 | 0,00            | 16                    | 0,00                          | 1 T                  | 21-ENE-2019     | 21-ENE-2019          |            |            |              |           |             |
| 100               | CONSTANCIAS Y CERTIFIC            | 201860      | -30.000,00            |                 | 0,00            | 18                    | 5 0,00                        | 1 T                  | 21-ENE-2019     | 21-ENE-2019          |            |            |              |           |             |
| 100               | CONSTANCIAS Y CERTIFIC            | 201860      | 15.000,00             |                 | 0,00            | 14                    | 0,00                          | 1 T                  | 21-ENE-2019     | 21-ENE-2019          |            |            |              |           |             |
| M170              | ALQUILER LOCKER CEI P D           | 201860      | -50.000,00            |                 | 0.00            | 13                    | 8 0,00                        | 1 T                  | 17-ENE-2019     | 17-ENE-2019          |            |            |              |           |             |
| M170              | ALQUILER LOCKER CEI P D           | 201860      | 50.000,00             |                 | 0.00            | 12                    | 2 0.00                        | 1 T                  | 17-ENE-2019     | 17-ENE-2019          |            |            |              |           |             |
| 100               | CONSTANCIAS Y CERTIFIC            | 201860      | 15.000,00             |                 | 0.00            | 11                    | 0.00                          | 1 T                  | 16-ENE-2019     | 16-ENE-2019          |            |            |              |           |             |
| 0227              | EFECTIVO-CAJA BOGOTA              | 201860      |                       | 10.000,00       | 0,00            | 10                    | 0,00                          | S                    | 17-DIC-2018     | 17-DIC-2018          |            |            |              | 1520      |             |
| :<br>Id all ∏inte | 2 N 10 V Por pér                  | > <         |                       |                 |                 |                       |                               |                      |                 |                      |            |            |              | Reak      | stro 1 de 1 |
| DETALLES DE       | SALDO                             |             |                       |                 |                 |                       |                               |                      |                 |                      |            | C Insertar | Eliminar     | Pa Copiar | r 9, Filtr  |
| м                 | lontos Saldo                      | de consulta |                       |                 | Saldo de cuenta |                       | Monto vencido                 |                      | Saldo           | de nota              |            | Saldo d    | e ayuda auto | rizada    |             |
|                   | Base                              | 15.000,00   |                       |                 | 15.000,00       |                       | 15.000,00                     |                      |                 | 0,00                 |            |            | 0,           | ,00       |             |
| Imp               | uesto                             | 0,00        |                       |                 | 0,00            |                       | 0,00                          |                      |                 |                      |            |            |              |           |             |
|                   | Neto                              | 15.000,00   |                       |                 | 15.000,00       |                       | 15.000,00                     |                      |                 |                      |            |            |              |           |             |
|                   | FNS 0                             |             |                       |                 |                 |                       | ¿Recibo?                      | N                    |                 |                      |            |            |              |           |             |

#### • En TSIAPPL:

Se digita el ID en el campo correspondiente, se da clic en "IR":

| ≡      | Q         | ъ          | MIGRFUA              | A                                                                           |                                   |                               |         | ANA GONZALE | ZVARGAS      | Salir      | ?      |
|--------|-----------|------------|----------------------|-----------------------------------------------------------------------------|-----------------------------------|-------------------------------|---------|-------------|--------------|------------|--------|
| ×      | Revisió   | in de spli | icación de pagos -   | alumnos TSIAPPL 9.3.5.1 (MIGRFUAA)                                          |                                   |                               | AGREGAR | RECUPERAR   | A RELACIONAD | o 🔅 HERRAJ | HENTAS |
|        |           | ID: (      | 100174184            | JUAN CAMILO PEREZ GOMEZ                                                     | Opciones de:<br>despliegue        | Actual O No archivado O Todos |         |             |              | ( Ir       |        |
| Inicia | llener lo | is camoo   | s arriba v onrimir i | r Para husnar nor nombra, onrinir TAR dasta un namon da ID, innrasar al ori | tario de búsquede y oprimir INTRO |                               |         |             |              |            |        |

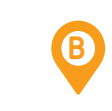

La forma presenta la aplicación de transacciones de la más reciente a la más antigua, muestra los códigos de detalle que se aplicaron entre sí, los números de transacción en el estado de cuenta.

| = Q 🐂                | MIGRFUAA                           |                            |                               |         |              |                      |         | ANA GONZALE   | Z VARGAS          | A Salir         | ?          |
|----------------------|------------------------------------|----------------------------|-------------------------------|---------|--------------|----------------------|---------|---------------|-------------------|-----------------|------------|
| X Revisión de ap     | olicación de pagos - alumnos TSIAF | PPL 9.3.5.1 (MIGRFUAA)     |                               |         |              |                      | AGREGAR | RECUPERAR     | A RELACIONAD      | HERRA           | MIENTAS    |
| ID: 100174164 JUAN   | CAMILO PEREZ GOMEZ Opcion          | es de despliegue: 💿 Actual | 🗌 No archivado 📄 Todos        |         |              |                      |         |               |                   | Recomen         | izar       |
| REVISIÓN DE APLICACI | IÓN DE PAGO                        |                            |                               |         |              |                      |         | 0             | Insertar 🔲 Elimin | ar 🎙 🖩 Copiar   | Y, Filtrar |
|                      | Código de detalle                  | Número de transacción      | Descripción                   | Periodo | Año de ayuda | Intervalo            |         | Fecha vigente | Fech              | a de transacció | n          |
| Pago                 | 6300                               | 19                         | CRUCE CUENTAS NOMINA          | 201860  |              |                      | 21-     | ENE-2019      | 21-E              | NE-2019         |            |
| Cargo                | M102                               | 18                         | DERECHOS DE GRADO PRIVADO P L | 201860  |              |                      | 21-     | ENE-2019      | 21-E              | NE-2019         |            |
| Monto                | 1.370.000,00                       |                            | Alimentar Y                   |         |              | Pago directo         |         |               |                   |                 |            |
| Fecha de aplicación  | 03-MAY-2019                        |                            | Número de                     |         |              | Tipo de pago directo |         |               |                   |                 |            |
|                      |                                    |                            | documento de                  |         |              |                      |         |               |                   |                 |            |
|                      |                                    |                            | alimentación                  |         |              |                      |         |               |                   |                 |            |
| Reaplicar            |                                    |                            | Fecha de                      |         |              | Archivado            |         |               |                   |                 |            |
|                      |                                    |                            | alimentación                  |         |              |                      |         |               |                   |                 |            |
| Usuario              | AVARGAS                            |                            | Factura pagada                |         |              | Fecha de archivado   |         |               |                   |                 |            |
| 4 🔌 🚺 de 11 🕨        | ▶ 1 ∨ Por página                   |                            |                               |         |              |                      |         |               |                   | Registro        | o 1 de 11  |

En el estado de cuenta existe la posibilidad de amarrar una transacción a otra antes de realizar la aplicación de pagos, para que cuando se corra el proceso TVRAPPL el sistema tome como primera aplicación las dos transacciones que fueron amarradas.

Para realizar esta compensación, en la parte derecha de la forma TVAAREV en el campo transacción pagada se digitará el número de transacción con la que se desea realizar la aplicación, de esta forma el proceso TVRAPPL aplicará una transacción con otra de la forma como se desee, y en la forma TSIAPPL se mostrará la aplicación de las transacciones que previamente fueron amarradas.

| =           | Q       | MIGREUAA                           |               |             |                    |                       |                       |                    |           |                   |                |            |                 | GONZALEZ       | ARGAS            | Salir     | ?                  |
|-------------|---------|------------------------------------|---------------|-------------|--------------------|-----------------------|-----------------------|--------------------|-----------|-------------------|----------------|------------|-----------------|----------------|------------------|-----------|--------------------|
| ~ .         |         | 0                                  |               |             |                    |                       |                       |                    |           |                   |                |            |                 |                |                  | -         |                    |
| × •         | (evisio | n de detaile de cuenta - alumnos I | VAAREV 9.3    | 1.0.1 [LASC | 5:9:3:6:1] (MIGREU | AA)                   |                       |                    |           |                   |                |            | AGREGAR         | RECUPERAR      | RELACIONADO      | THE HER   | RAMIENTAS          |
| ID: 10017   | 4164    | JUAN CAMILO PEREZ GOMEZ            | Limite de cré | idito: Di   | ivisa: COP Usuar   | io: AVARGAS Retencio  | ones:                 |                    |           |                   |                |            |                 |                |                  | Reco      | menzar             |
| * DETALLE   | ES DE C | UENTA                              |               |             |                    |                       |                       |                    |           |                   |                |            |                 | C Inse         | star 🗧 Eliminar  | Copia     | ar 🔍 Filtrar       |
| Recibo      |         |                                    |               |             |                    |                       |                       |                    |           |                   |                |            |                 |                |                  |           |                    |
| Código de e | deta    | Descripción *                      |               | Recibo      | Cargo original *   | Detalle de contrato * | Número de transacción | Transacción pagada | Documento | Número de factura | Factura pagada | Alimentar  | Número de docum | Fecha de alime | Número de seald  | in Fect   | ha de fin de e     |
| 100         | _       | CONSTANCIAS Y CERTIFIC             |               |             |                    |                       | 20                    |                    |           |                   |                | Y          |                 |                |                  | 0         |                    |
| C300        |         | CRUCE CUENTAS NOMINA               |               | 1703        |                    |                       | 19                    |                    |           |                   |                | F          |                 |                |                  | 1 07-     | FEB-2019           |
| M102        |         | DERECHOS DE GRADO PRI              |               |             |                    |                       | 18                    |                    |           |                   |                | F          |                 |                |                  | 1 07-     | FEB-2019           |
| M100        |         | DERECHOS DE GRADO NO               |               |             |                    |                       | 17                    |                    |           |                   |                | Y          |                 |                |                  | 1 07-     | FEB-2019           |
| M100        |         | DERECHOS DE GRADO NO               |               |             |                    |                       | 16                    |                    |           |                   |                | Y          |                 |                |                  | 1 07-     | FEB-2019           |
| 1100        |         | CONSTANCIAS Y CERTIFIC             |               |             |                    |                       | 15                    |                    |           |                   |                | Y          |                 |                |                  | 1 07-     | FEB-2019           |
| 1100        |         | CONSTANCIAS Y CERTIFIC             |               |             |                    |                       | 14                    |                    |           |                   |                | Y          |                 |                |                  | 1 07-     | FEB-2019           |
| M170        |         | ALQUILER LOCKER CEI P D            |               |             |                    |                       | 13                    |                    |           |                   |                | Y          |                 |                |                  | 1 07-     | FEB-2019           |
| M170        |         | ALQUILER LOCKER CEI P D            |               |             |                    |                       | 12                    |                    |           |                   |                | Y          |                 |                |                  | 1 07-     | FEB-2019           |
| 1100        |         | CONSTANCIAS Y CERTIFIC             |               |             |                    |                       | 11                    |                    |           |                   |                | Y          |                 |                |                  | 1 07-     | FEB-2019           |
| <           |         | >                                  | <             |             |                    |                       |                       | -                  |           |                   |                |            |                 |                |                  | Deel      | )<br>inter 4 de 20 |
| R 4 (       | 1) de 2 | Por pagin                          | a             |             |                    |                       |                       |                    |           |                   |                |            |                 |                | _                | rogi      | 500 T de 20        |
| * DETALLE   | ES DE S | ALDO                               |               |             |                    |                       |                       |                    |           |                   |                |            |                 | 🖬 Inse         | rtar 🖪 Eliminar  | "In Copia | ar Y, Filtrar      |
|             | Mo      | ntos Saldo de                      | e consulta    |             |                    | Saldo de cuenta       |                       | Mont               | o vencido |                   | Sald           | io de nota |                 | Sald           | o de ayuda autor | izada     |                    |
|             | E       | Base                               | 15.000,00     |             |                    | 15.000,0              | ٥                     |                    | 15.000,00 |                   |                | 0,00       |                 |                | 0,               | 00        |                    |
|             | Impu    | esto                               | 0,00          |             |                    | 0,0                   | ٥                     |                    | 0,00      |                   |                |            |                 |                |                  |           |                    |
|             |         | Neto                               | 15.000,00     |             |                    | 15.000,0              | 0                     |                    | 15.000,00 |                   |                |            |                 |                |                  |           |                    |
|             |         | FNS 0                              |               |             |                    |                       |                       |                    | ¿Recibo?  | N                 |                |            |                 |                |                  |           |                    |

Asimismo, cuando sea necesario realizar anulaciones y reversiones en el estado de cuenta lo primero que se debe hacer es la desaplicación de pagos en el estado de cuenta, este proceso se lleva a cabo seleccionando la pestaña relacionado y se selecciona la opción desaplicar transacciones.

|                      |                      | ANA GONZALE   | Z VARGAS            | Salir ?         |
|----------------------|----------------------|---------------|---------------------|-----------------|
|                      | AGREGAR              | RECUPERAR     | A RELACIONADO       | # HERRAMIENTA   |
|                      |                      | QE            | Buscar              |                 |
|                      |                      | Des           | plegar Recibo [TG   | ARCPT]          |
| Fecha de transacción | Año de ayu Intervalo | Impr          | imir Recibo         |                 |
| 03-MAY-2019          |                      | Anti          | Transasiones        |                 |
| 21-ENE-2019          |                      | Apir          | car Transacciones   |                 |
| 21-ENE-2019          |                      | Des           | aplicar Transaccio  | nes (TVAUNAP)   |
| 21-ENE-2019          |                      |               |                     |                 |
| 21-ENE-2019          |                      | Ver           | Historial de Contra | tos/Exenciones  |
| 21-ENE-2019          |                      | [TSI          | AUTH]               |                 |
| 21-ENE-2019          |                      | loan          | and Transposiona    | Misseláneza     |
| 17-ENE-2019          |                      | Ingre<br>ITV/ | MISE/TVAMISSI       | siviiscelarieas |
| 17-ENE-2019          |                      | [147          | and a second        |                 |
| 16-ENE-2019          |                      | Com           | entarios            |                 |

Una vez se abre la ventana con la forma **TVAUNAP** aparecerán todas las transacciones tipo pago registradas en el estado de cuenta, es necesario aclarar que los cargos con signo negativo que hacen de pago en el estado de cuenta también se registrarán en esta forma.

| ≡ Q                  | MIGRFUAA                                  |                       |           |                     |              |              |                            |                 | ADR        | IANA GONZALEZ           | VARGAS     | 🔒 Sali       | r ?            |
|----------------------|-------------------------------------------|-----------------------|-----------|---------------------|--------------|--------------|----------------------------|-----------------|------------|-------------------------|------------|--------------|----------------|
| X Deseptice          | ción de pago de alumno TVAUNAP 9.3.5 [LAS | C:9.3.6.1] (MIGRFUAA) |           |                     |              |              |                            |                 | AGREGAR    |                         | RELACION   | илоо 🔅 н     | ERRAMIENTAS    |
| ID: 100174164 JL     | JAN CAMILO PEREZ GOMEZ Usuario: AVA       | RGAS Retenciones:     |           |                     |              |              |                            |                 |            |                         |            | Rec          | omenzar        |
| * PAGOS APLICADO     | \$                                        |                       |           |                     |              |              |                            |                 |            | 🖸 Ins                   | ertar 🔲 El | iminar 📲 Cor | piar 🔍 Filtra  |
| Código de detalle    | Descripción                               | Número de transacción | Periodo   | Fecha de aplicación | Pago regular | Pago directo | Transacción de pago        | Pago de factura | Cargo/Pago | Monto                   |            | Saldo        |                |
| C300                 | CRUCE CUENTAS NOMINA                      |                       | 19 201860 | 03-May-2019         | Y            | N            |                            |                 | P          | 1.                      | 370.000,00 |              | 0,00           |
| M100                 | DERECHOS DE GRADO NORMAL P D              |                       | 17 201860 | 21-Ene-2019         | Y            | N            |                            |                 | С          |                         | 373.000,00 |              | 0,00           |
| 1100                 | CONSTANCIAS Y CERTIFICADOS P D            |                       | 15 201880 | 21-Ene-2019         | Y            | N            |                            |                 | С          |                         | -30.000,00 |              | 0,00           |
| M170                 | ALQUILER LOCKER CEI P D                   |                       | 13 201860 | 21-Ene-2019         | Y            | N            |                            |                 | С          |                         | -50.000,00 |              | 0.00           |
| C227                 | EFECTIVO-CAJA BOGOTA                      |                       | 10 201860 | 15-Ene-2019         | Y            | N            |                            |                 | P          |                         | 10.000,00  |              | 0.00           |
| C227                 | EFECTIVO-CAJA BOGOTA                      |                       | 8 201860  | 17-Dic-2018         | Y            | N            |                            |                 | Р          |                         | 5.000,00   |              | 0,00           |
| C215                 | TC VISA - CAJA BOGOTA                     |                       | 6 201860  | 12-Dic-2018         | Y            | N            |                            |                 | P          | 2                       | 122.000,00 |              | 0,00           |
| S205                 | DESEM.DESTACADO CULTURAL P D              |                       | 5 201880  | 12-Dic-2018         | Y            | N            |                            |                 | P          | 2                       | 020.000,00 |              | 0.00           |
| C212                 | TC MASTERCARD - CAJA BOGOTA               |                       | 2 201860  | 28-Nov-2018         | Y            | N            |                            |                 | P          |                         | 135.000,00 |              | 0,00           |
| ( 🛋 1 de 1 )         | ▶ M 10 V Por página                       |                       |           |                     |              |              |                            |                 |            |                         |            | R            | egistro 1 de 9 |
| * DESAPLICACIÓN D    | E PAGO\$                                  |                       |           |                     |              |              |                            |                 |            | 🖬 Ins                   | ertar 🔲 El | iminar 📲 Cor | piar 🔍 Filtra  |
| Número de fransacci- | ón                                        | Period                | •         | Fecha de aplicaci   | ón           |              | Transacciones de pago dire | oto             |            | Pago de factura directo |            |              |                |
|                      |                                           |                       |           |                     |              |              |                            |                 |            |                         |            |              |                |
| { ◀ (1) de 1 )       | ► M 10 V Por página                       |                       |           |                     |              |              |                            |                 |            |                         |            | R            | egistro 1 de 1 |

En el bloque "**DESAPLICACIÓN DE PAGOS**" en el campo número de transacción se deberá colocar el número que relaciona la transacción que se desea desaplicar del cargo, posteriormente se da clic en el botón guardar y en el estado de cuenta ya se visualizará el saldo en la transacción, se hace necesario aclarar que cuando las transacciones fueron amarradas desde el estado de cuenta y posteriormente aplicadas, para poder desaplicarlas se debe colocar el número de transacción a desaplicar y marcar con un check el campo transacciones de pago directo de lo contrario no se podrán desaplicar en el estado de cuenta.

| = Q (                | MIGRFUAA                                  |                       |         |                     |              |              |                            |                 | ADF            | RIANA GONZALEZ VARGAS   | A Salir        | ?          |
|----------------------|-------------------------------------------|-----------------------|---------|---------------------|--------------|--------------|----------------------------|-----------------|----------------|-------------------------|----------------|------------|
| × Desaplicad         | ión de pago de alumno TVAUNAP 9.3.6 [LAS/ | C.9.3.6.1] (MIGRFUAA) |         |                     |              |              |                            |                 | 🖹 AGREGAR  🛔 R | ECUPERAR 🗛 RELACIONADO  | HERRAMIENTAS   | 1          |
| ID: 100174164 JU     | AN CAMILO PEREZ GOMEZ Usuario: AVAR       | RGAS Retenciones:     |         |                     |              |              |                            |                 |                |                         | Recomen        | zar        |
| * PAGOS APLICADO     | s                                         |                       |         |                     |              |              |                            |                 |                | 🖬 Insertar 🛛 El         | minar 📲 Copiar | 𝔍 Filtrar  |
| Código de detalle    | Descripción                               | Número de transacción | Periodo | Fecha de aplicación | Pago regular | Pago directo | Transacción de pago        | Pago de factura | Cargo/Pago     | Monto                   | Saldo          |            |
| M100                 | DERECHOS DE GRADO NORMAL P D              | 17                    | 201860  | 21-Ene-2019         | Y            | N            |                            |                 | C              | -873.000,00             |                | 0,00       |
| 1100                 | CONSTANCIAS Y CERTIFICADOS P D            | 15                    | 201880  | 21-Ene-2019         | Y            | N            |                            |                 | C              | -30.000,00              |                | 0,00       |
| M170                 | ALQUILER LOCKER CEI P D                   | 13                    | 201880  | 21-Ene-2019         | Y            | N            |                            |                 | C              | -50.000,00              |                | 0,00       |
| C227                 | EFECTIVO-CAJA BOGOTA                      | 10                    | 201880  | 15-Ene-2019         | Υ            | N            |                            |                 | P              | 10.000,00               |                | 0,00       |
| C227                 | EFECTIVO-CAJA BOGOTA                      | 8                     | 201860  | 17-Dic-2018         | Y            | N            |                            |                 | P              | 5.000,00                |                | 0,00       |
| C215                 | TC VISA - CAJA BOGOTA                     | e                     | 201860  | 12-Dic-2018         | Y            | N            |                            |                 | P              | 2.122.000,00            |                | 0,00       |
| S205                 | DESEM.DESTACADO CULTURAL P D              | ε                     | 201860  | 12-Dic-2018         | Y            | N            |                            |                 | P              | 2.020.000,00            |                | 0,00       |
| C212                 | TC MASTERCARD - CAJA BOGOTA               | 2                     | 201880  | 28-Nov-2018         | Y            | N            |                            |                 | P              | 135.000,00              |                | 0,00       |
| 4 ◀ 1 de 1 )         | ► ► 10 ∨ Por página                       |                       |         |                     |              |              |                            |                 |                |                         | Regist         | ro 1 de 8  |
| * DESAPLICACIÓN D    | E PAGOS                                   |                       |         |                     |              |              |                            |                 |                | 🕄 Insertar 🛛 El         | minar 🖷 Copiar | Ψ, Filtrar |
| Número de fransacció | in                                        | Periodo               |         | Fecha de aplicació  | in           |              | Transacciones de pago dire | cto             |                | Pago de factura directo |                |            |
| <b>A</b>             |                                           | 19                    |         |                     |              |              |                            |                 |                |                         |                |            |
| { ◀ 1 de 1 ▶         | ► M 10 -> Por página                      |                       |         |                     |              |              |                            |                 |                |                         | Regist         | to 1 de 1  |

A continuación, se muestra que la transacción 19 fue desaplicada y muestra el saldo negativo en el estado de cuenta.

| =     | Q         | 5          | MIGRFUAA                 |             |                       |                 |                 |                   |              |                      |                 |                      |             | ADRI        | ANA GONZALEZ VA | RGAS           | Salir     | ?          |
|-------|-----------|------------|--------------------------|-------------|-----------------------|-----------------|-----------------|-------------------|--------------|----------------------|-----------------|----------------------|-------------|-------------|-----------------|----------------|-----------|------------|
| ×     | Revisi    | ón de detr | alle de cuenta - alumnos | TVAAREV     | 9.3.6.1 [LASC:9.3.6.1 | ] (MIGRFUAA)    |                 |                   |              |                      |                 |                      | B A         | GREGAR      | 🚔 RECUPERAR 🛛 👗 | ELACIONADO     | HERRA     | MIENTAS    |
| ID: 1 | 00174164  | JUAN C     | AMILO PEREZ GOMEZ        | Limite de   | crédito: Divisa: C    | OP Usuario: AVA | RGAS Retencion  | es:               |              |                      |                 |                      |             |             |                 |                | Recome    | izar       |
| " DE  | TALLES DE | CUENTA     |                          |             |                       |                 |                 |                   |              |                      |                 |                      |             |             | 1 Inserta       | r 🖪 Eliminar   | Pa Copiar | 9, Filtra  |
| R     | odios     |            |                          |             |                       |                 |                 |                   |              |                      |                 |                      |             |             |                 |                |           | _          |
| Code  | o de deta | Descript   | són *                    | Periodo *   | Cargo                 | Pago            | Saldo           | Monto de Impuesto | Tipo de Imp. | Plan de est Origen * | Fecha vigente * | Fecha de transacción | Aflo de ayu | . Intervalo | Recibo          | Cargo original | - Detr    | ille de co |
| 230   |           | CRUCE      | CUENTAS NOMINA           | 201860      |                       | 1.370.000,00    | -1.370.000,00   | 0.00              |              | т                    | 21-ENE-2019     | 21-ENE-2019          |             |             | 1703            |                | _         |            |
| /10   | 2         | DEREC      | HOS DE GRADO PRI         | . 201860    | 1.370.000,00          |                 | 1.370.000,00    | 0,00              |              | 1 T                  | 21-ENE-2019     | 21-ENE-2019          |             |             |                 |                |           |            |
| M10   | 0         | DEREC      | HOS DE GRADO NO          | 201860      | -673.000,00           |                 | 0,00            | 0,00              |              | 1 T                  | 21-ENE-2019     | 21-ENE-2019          |             |             |                 |                |           |            |
| M10   | 0         | DEREC      | HOS DE GRADO NO          | 201860      | 673.000,00            |                 | 0,00            | 0,00              |              | 1 T                  | 21-ENE-2019     | 21-ENE-2019          |             |             |                 |                |           |            |
| 1100  |           | CONST      | ANCIAS Y CERTIFIC        | 201860      | -30.000,00            |                 | 0.00            | 0,00              |              | 1 T                  | 21-ENE-2019     | 21-ENE-2019          |             |             |                 |                |           |            |
| 1100  |           | CONST      | ANCIAS Y CERTIFIC        | 201860      | 15.000,00             |                 | 0.00            | 0.00              |              | 1 T                  | 21-ENE-2019     | 21-ENE-2019          |             |             |                 |                |           |            |
| M17   | D         | ALQUIL     | ER LOCKER CEI P D        | 201860      | -50.000,00            |                 | 0.00            | 0.00              |              | 1 T                  | 17-ENE-2019     | 17-ENE-2019          |             |             |                 |                |           |            |
| M17   | D         | ALQUIL     | ER LOCKER CEI P D        | 201860      | 50.000,00             |                 | 0,00            | 0.00              |              | 1 T                  | 17-ENE-2019     | 17-ENE-2019          |             |             |                 |                |           |            |
| 1100  |           | CONST      | ANCIAS Y CERTIFIC        | 201860      | 15.000,00             |                 | 0,00            | 0,00              |              | 1 T                  | 16-ENE-2019     | 16-ENE-2019          |             |             |                 |                |           |            |
| C22   | 7         | EFECT      | IVO-CAJA BOGOTA          | 201860      |                       | 10.000,00       | 0,00            | 0,00              |              | S                    | 17-DIC-2018     | 17-DIC-2018          |             |             | 1520            |                |           |            |
| <     |           |            |                          | > <         |                       |                 |                 |                   |              |                      |                 |                      |             |             |                 |                |           |            |
| M     | 1 de      | 2 🕨 H      | 10 V Por pág             | ina         |                       |                 |                 |                   |              |                      |                 |                      |             |             |                 |                | Registr   | > 1 de 1   |
| " DE  | FALLES DE | SALDO      |                          |             |                       |                 |                 |                   |              |                      |                 |                      |             |             | Inserta         | r 🖪 Eliminar   | Ma Copiar | 9, Filts   |
|       | M         | lontos     | Saldo                    | de consulta |                       |                 | Saldo de cuenta |                   |              | Monto vencido        |                 | Saldo de             | e nota      |             | Saldo           | de ayuda autor | tizada    |            |
|       |           | Base       |                          | 15.000,00   | 1                     |                 | 15.000,00       |                   |              | 15.000,00            |                 |                      | 0,00        |             |                 | 0              | 00        |            |
|       | Imp       | uesto      |                          | 0,00        | 1                     |                 | 0,00            |                   |              | 0,00                 |                 |                      | 0,00        |             |                 | 0              | 00        |            |
|       |           | Neto       |                          | 15.000,00   | 1                     |                 | 15.000,00       |                   |              | 15.000,0             |                 |                      | 0,00        |             |                 | 0              | 00        |            |
|       |           | FNS        | 2                        |             |                       |                 |                 |                   |              | ¿Recibo?             | N               |                      |             |             |                 |                |           |            |
| _     |           |            |                          |             |                       |                 |                 |                   |              |                      |                 |                      |             |             |                 |                |           | _          |

🛣 🗶 Usuario AFINANCI

## PASO 5 CONTABILIZACIÓN SAP

Cuando un estudiante es creado desde Banner, la interfaz de clientes recibe el dato para procesarlo y activarlo en la base de datos de SAP y de esta forma el registro del estudiante quedará creado en SAP. Este proceso se realizará desde la transacción ZSD030 en SAP, donde quedan registrados todos los datos del estudiante antes de procesarlo, es necesario aclarar que si la interfaz no recibe todos los datos correctamente desde Banner (Nombres, Apellidos, Dirección, teléfono, población, distrito, región, país, correo, Etc.) el estudiante no podrá ser creado desde la interfaz, y se deberán realizar las modificaciones respectivas para que se pueda procesar desde SAP.

|       |                                                                      | ] « [                             | 🗟 🚫 😪                                          | 🛎 M M   ဆို သည်ဆု   🌄 🖥              | = I 🕜 💻                                       |                                                  |    |                                                  |                                                 |
|-------|----------------------------------------------------------------------|-----------------------------------|------------------------------------------------|--------------------------------------|-----------------------------------------------|--------------------------------------------------|----|--------------------------------------------------|-------------------------------------------------|
| Tlumi | no - Interfaz d                                                      | le Clie                           | nte                                            |                                      |                                               |                                                  |    |                                                  |                                                 |
| ) B   | R Procesar                                                           | Seleccior                         | idos 🔰 📅 Elir                                  | ninar Seleccionados                  |                                               |                                                  |    |                                                  |                                                 |
|       |                                                                      |                                   |                                                |                                      |                                               |                                                  |    |                                                  |                                                 |
| ] ( 🚢 | -<br>-<br>-                                                          | 🕒 🗸                               |                                                |                                      |                                               |                                                  |    |                                                  |                                                 |
|       | Soci CódSisAca                                                       | Ev Gr                             | Tratamiento                                    | Nombre 1                             | Nombre 2                                      | Calle                                            | No | Población                                        | Distrito                                        |
|       | Soci CódSisAca<br>5200 100307160                                     | Ev Gr<br>CR ZS                    | Tratamiento                                    | Nombre 1<br>SSSSS                    | Nombre 2<br>GGGGG                             | Calle                                            | No | Población<br>MEDELLÍN                            | Distrito<br>MEDELLÍN                            |
|       | Soci CódSisAca<br>5200 100307160<br>5200 100174501                   | Ev Gr<br>CR ZS<br>CR ZS           | Tratamiento<br>0 Señor<br>20 Señora            | Nombre 1<br>SSSSS<br>NICOL           | Nombre 2<br>GGGGG<br>CASTRO                   | Calle<br>AC<br>KR 134 12 22                      | Nº | Población<br>MEDELLÍN<br>BOGOTÁ D.C.             | Distrito<br>MEDELLÍN<br>BOGOTÁ D.C.             |
|       | Soci CódSisAca<br>5200 100307160<br>5200 100174501<br>5200 100308982 | EV. Gr<br>CR ZS<br>CR ZS<br>CR ZS | Tratamiento<br>O Señor<br>O Señora<br>O Señora | Nombre 1<br>SSSSS<br>NICOL<br>ICETEX | Nombre 2<br>GGGGG<br>CASTRO<br>AREA FUNCIONAL | Calle<br>AC<br>KR 134 12 22<br>CARRERA 20 #14-15 | No | Población<br>MEDELLÍN<br>BOGOTÁ D.C.<br>MEDELLÍN | Distrito<br>MEDELLÍN<br>BOGOTÁ D.C.<br>MEDELLÍN |

Cuando el estudiante es creado en Banner, a SAP se envía un evento de creación (CR) y un evento de actualización (AC) cuando se han hecho modificaciones de la información relacionada al estudiante.

Asimismo, cuando el estudiante tenga cargos en el estado de cuenta y estos cuenten con un boleto generado pasarán a SAP por medio de la interfaz de facturación ZSD031 y se procesarán allí mismo con el evento FA, es necesario recordar que la interfaz solo recibirá los boletos que han sido pagados en su totalidad, y en Banner sus transacciones se encuentren con saldo \$0, a menos de que se hable de un plan de pagos (Ver manual plan de pagos para validar contabilización de cartera de financiación).

| <u>ا</u> • |      | • 🛛 🖌                             | <b></b> | 🚯 🕄 I 🖨 🕅 🕅         | 122221      | 2   🕜 🖳      |            |               |      |       |    |            |             |      |       |                            |
|------------|------|-----------------------------------|---------|---------------------|-------------|--------------|------------|---------------|------|-------|----|------------|-------------|------|-------|----------------------------|
| Ilun       | nno  | Interfaz de Factu                 | rae     | ción                |             |              |            |               |      |       |    |            |             |      |       |                            |
| 3   [      |      | Contraction Procesar Seleccionado | s       | 🗑 Eliminar Seleccio | nados       |              |            |               |      |       |    |            |             |      |       |                            |
| <b>1</b>   |      |                                   |         |                     |             |              |            |               |      |       |    |            |             |      |       |                            |
| 1          | Soc. | Asignación E                      | v       | Denominación        | Solicitante | Respons.pago | Fecha doc. | Fecha factura | CPag | Orden | Мо | FeInicio   | Fecha final | Ce.  | OfVta | N <sup>o</sup> material ar |
|            | 5200 | 000000001003090255                | IC      | 1010002206          | 1076102192  | 1076102192   | 09.01.2019 | 09.01.2019    | 5001 |       |    | 01.01.2018 | 07.06.2018  | 5200 | 5200  | R120                       |
|            | 5200 | 000000001010002191 F              | A       | 1010002191          | 1003009871  | 1003009871   | 09.01.2019 | 09.01.2019    | 5001 |       |    | 15.01.2018 | 11.03.2018  | 5200 | 5200  | F100                       |
|            | 5200 | 000000001010002191 F              | A       | 1010002191          | 1003009871  | 1003009871   | 09.01.2019 | 09.01.2019    | 5001 |       |    | 15.01.2018 | 11.03.2018  | 5200 | 5200  | T100                       |
|            | 5200 | 000000001010002206 F              | A       | 1010002206          | 1076102192  | 1076102192   | 09.01.2019 | 09.01.2019    | 5001 |       |    | 01.01.2018 | 07.06.2018  | 5200 | 5200  | F113                       |
|            |      |                                   |         |                     |             |              |            |               |      |       |    |            |             |      |       |                            |

De igual forma, cuando una factura ha sido pagada en Banner al 100% o parcialmente con cualquiera de los medios de pago (Efectivo, cheque, tarjeta de crédito, tarjeta débito etc.) estos serán procesados desde la interfaz de recaudo una vez lleguen los eventos PN a SAP.

| 0  | 1  |         |         | 🔹 🛛 🖉 🖉          | l 🔊 🚷    |                | 2221       | )   🗖 🗖    | 0 🖷       |                          |               |   |            |             |              |             |
|----|----|---------|---------|------------------|----------|----------------|------------|------------|-----------|--------------------------|---------------|---|------------|-------------|--------------|-------------|
| I  | um | no - In | terfa   | z de Movimie     | ntos F   | inanciero      | 5          |            |           |                          |               |   |            |             |              |             |
| a  |    |         | Proco   | ar Seleccionador | ST Elimi | nar Selecciona | doc        |            |           |                          |               |   |            |             |              |             |
| 2  |    | A EA LO | Prioce. | ai Seleccionados |          | nai Selecciona | 005        |            |           |                          |               |   |            |             |              |             |
| 9  |    | . ŦM    | (A)     |                  |          |                |            |            |           |                          |               |   |            |             |              |             |
|    |    | Soc. Ev | Con     | Referencia       | NCuo     | Fecha doc.     | Fe.contab. | Fe.vencim. | LCom Mon. | Texto cab.documento      | Nota interior | I | Valor neto | Valor total | \$ Inter1 JU | \$ Inter2 M |
|    |    | 5200 Pf | F100    | 1010002182       | 01       | 09.01.2019     | 09.01.2019 | 09.01.2019 | 0001 COP  | DERECHOS COMPLEMENTARIOS | 1054019281    |   | 102.000    | 102.000     | 0            | (           |
|    |    | 5200 B  | ( T10   | 0 1010002182     | 01       | 09.01.2019     | 09.01.2019 | 09.01.2019 | 0001 COP  | MATRICULA ORDINARIA P D  | 1054019281    |   | 1.500.000  | 1.500.000   | 0            | (           |
|    |    | 5200 B/ | E218    | 3 1003090004     | 01       | 09.01.2019     | 09.01.2019 | 08.07.2019 | 0001 COP  | CARGO ICETEX LARGO PLAZO | 1054019281    |   | 1.500.000  | 1.500.000   | 0            |             |
|    |    | 5200 PI | F100    | 1010002185       | 01       | 09.01.2019     | 09.01.2019 | 09.01.2019 | 0001 COP  | DERECHOS COMPLEMENTARIOS | 1031001921    |   | 102.000    | 102.000     | 0            | (           |
|    |    | 5200 B) | ( T10   | 0 1010002185     | 01       | 09.01.2019     | 09.01.2019 | 09.01.2019 | 0001 COP  | MATRICULA ORDINARIA P D  | 1031001921    |   | 4.145.000  | 4.145.000   | 0            |             |
|    |    | 5200 B/ | E218    | 8 1003090024     | 01       | 09.01.2019     | 09.01.2019 | 08.07.2019 | 0001 COP  | CARGO ICETEX LARGO PLAZO | 1031001921    |   | 4.145.000  | 4.145.000   | 0            | (           |
|    |    | 5200 PI | T10     | 0 1010002186     | 01       | 09.01.2019     | 09.01.2019 | 09.01.2019 | 0001 COP  | MATRICULA ORDINARIA P D  | 1023232323    |   | 2.300.000  | 2.300.000   | 0            |             |
|    |    | 5200 PI | F100    | 1010002188       | 01       | 09.01.2019     | 09.01.2019 | 09.01.2019 | 0001 COP  | DERECHOS COMPLEMENTARIOS | 1001081921    |   | 102.000    | 102.000     | 0            | (           |
|    |    | 5200 B) | ( T10   | 0 1010002188     | 01       | 09.01.2019     | 09.01.2019 | 09.01.2019 | 0001 COP  | MATRICULA ORDINARIA P D  | 1001081921    |   | 4.145.000  | 4.145.000   | 0            | 10          |
|    |    | 5200 B/ | E218    | 3 1003090034     | 01       | 09.01.2019     | 09.01.2019 | 08.07.2019 | 0001 COP  | CARGO ICETEX LARGO PLAZO | 1001081921    |   | 4.145.000  | 4.145.000   | 0            |             |
|    |    | 5200 B) | ( T10   | 0 1010002191     | 01       | 09.01.2019     | 09.01.2019 | 09.01.2019 | 0001 COP  | MATRICULA ORDINARIA P D  | 1003009871    |   | 1.500.000  | 1.500.000   | 0            | (           |
|    |    | 5200 B/ | E218    | 3 1003090044     | 01       | 09.01.2019     | 09.01.2019 | 08.07.2019 | 0001 COP  | CARGO ICETEX LARGO PLAZO | 1003009871    |   | 1.500.000  | 1.500.000   | 0            | (           |
|    |    | 5200 PI | F100    | 1010002191       | 01       | 09.01.2019     | 09.01.2019 | 09.01.2019 | 0001 COP  | DERECHOS COMPLEMENTARIOS | 1003009871    |   | 102.000    | 102.000     | 0            |             |
|    |    | 5200 PI | E218    | 3510000620       | 01       | 09.01.2019     | 02.01.2019 | 08.07.2019 | 0001 COP  | CARGO ICETEX LARGO PLAZO | 1003009871    |   | 1.470.000  | 1.470.000   | 0            | (           |
|    |    | 5200 PI | E218    | 3510000621       | 01       | 09.01.2019     | 02.01.2019 | 08.07.2019 | 0001 COP  | CARGO ICETEX LARGO PLAZO | 1003009871    |   | 1.470.000  | 1.470.000   | 0            |             |
|    |    | 5200 PI | E218    | 3 3510000620     | 01       | 09.01.2019     | 09.01.2019 | 08.07.2019 | 0001 COP  | CARGO ICETEX LARGO PLAZO | 1003009871    |   | 30.000     | 30.000      | 0            | (           |
|    |    | 5200 PI | E210    | 3510000621       | 01       | 09.01.2019     | 09.01.2019 | 08.07.2019 | 0001 COP  | CARGO ICETEX LARGO PLAZO | 1003009871    |   | 30.000     | 30.000      | 0            | (           |
|    |    | 5200 PI | T10     | 3 1010002205     | 01       | 09.01.2019     | 09.01.2019 | 09.01.2019 | 0001 COP  | MATRICULA ORDINARIA CONT | 1045000001    |   | 3.400.000  | 3.400.000   | 0            | (           |
|    |    | 5200 PI | F113    | 1010002205       | 01       | 09.01.2019     | 09.01.2019 | 09.01.2019 | 0001 COP  | DERECHO COMPLEMENTARIO C | 1045000001    |   | 102.000    | 102.000     | 0            | (           |
|    |    | 5200 PI | F113    | 1010002206       | 01       | 09.01.2019     | 09.01.2019 | 09.01.2019 | 0001 COP  | DERECHO COMPLEMENTARIO C | 1076102192    |   | 102.000    | 102.000     | 0            | (           |
| ٦Ľ |    | 5200 Pt | T10     | 3 1010002206     | 01       | 09.01.2019     | 09.01.2019 | 09.01.2019 | 0001 COP  | MATRICULA ORDINARIA CONT | 1076102192    |   | 3.400.000  | 3.400.000   | 0            | 1           |

En la interfaz de recaudo también se procesarán los eventos de descompensación EC (una vez las transacciones en Banner hayan sido descompensadas) eventos BX del plan de pagos (los eventos BX cierran la cartera del estudiante y abren la cartera de financiación) Eventos BY de contratos (los eventos BY llegan a SAP cuando existe una factura del tercero generada en SAP) Eventos BA (los eventos BA representan las cuotas del plan de pagos insertado en Banner) Eventos BB (los eventos BB representan los intereses corrientes del plan de pagos) Eventos EP (los eventos EP se envían a SAP una vez se ha realizado una reversión o anulación de un contrato con evento BY o un plan de pagos).

|              | nno - Interfaz de Movimier   | ntos F  | inanciero      | 5          |            |           |                          |               |   |            |             |              |              |
|--------------|------------------------------|---------|----------------|------------|------------|-----------|--------------------------|---------------|---|------------|-------------|--------------|--------------|
| <b>3</b>   [ | 🗊 🚯 😼 Procesar Seleccionados | 🐨 Elimi | nar Selecciona | dos        |            |           |                          |               |   |            |             |              |              |
| 9            | 1 7 M 🕅 7 . 🕒 .              |         |                |            |            |           |                          |               |   |            |             |              |              |
|              | Soc. Ev., Con,, Referencia   | NCuo_   | Fecha doc.     | Fe.contab. | Fe.vencim. | LCom Mon. | Texto cab.documento      | Nota interior | I | Valor neto | Valor total | \$ Inter1 JU | \$ Inter2 MU |
|              | 5200 PN F100 1010002182      | 01      | 09.01.2019     | 09.01.2019 | 09.01.2019 | 0001 COP  | DERECHOS COMPLEMENTARIOS | 1054019281    |   | 102.000    | 102.000     | 0            | 0            |
|              | 5200 BX T100 1010002182      | 01      | 09.01.2019     | 09.01.2019 | 09.01.2019 | 0001 COP  | MATRICULA ORDINARIA P D  | 1054019281    |   | 1.500.000  | 1.500.000   | 0            | 0            |
|              | 5200 BA E218 1003090004      | 01      | 09.01.2019     | 09.01.2019 | 08.07.2019 | 0001 COP  | CARGO ICETEX LARGO PLAZO | 1054019281    |   | 1.500.000  | 1.500.000   | 0            | 0            |
|              | 5200 PN F100 1010002185      | 01      | 09.01.2019     | 09.01.2019 | 09.01.2019 | 0001 COP  | DERECHOS COMPLEMENTARIOS | 1031001921    |   | 102.000    | 102.000     | 0            | 0            |
| ]            | 5200 BX T100 1010002185      | 01      | 09.01.2019     | 09.01.2019 | 09.01.2019 | 0001 COP  | MATRICULA ORDINARIA P D  | 1031001921    |   | 4.145.000  | 4.145.000   | 0            | 0            |
|              | 5200 BA E218 1003090024      | 01      | 09.01.2019     | 09.01.2019 | 08.07.2019 | 0001 COP  | CARGO ICETEX LARGO PLAZO | 1031001921    |   | 4.145.000  | 4.145.000   | 0            | 0            |
|              | 5200 PN T100 1010002186      | 01      | 09.01.2019     | 09.01.2019 | 09.01.2019 | 0001 COP  | MATRICULA ORDINARIA P D  | 1023232323    |   | 2.300.000  | 2.300.000   | 0            | 0            |
|              | 5200 PN F100 1010002188      | 01      | 09.01.2019     | 09.01.2019 | 09.01.2019 | 0001 COP  | DERECHOS COMPLEMENTARIOS | 1001081921    |   | 102.000    | 102.000     | 0            | 0            |
|              | 5200 BX T100 1010002188      | 01      | 09.01.2019     | 09.01.2019 | 09.01.2019 | 0001 COP  | MATRICULA ORDINARIA P D  | 1001081921    |   | 4.145.000  | 4.145.000   | 0            | 0            |
|              | 5200 BA E218 1003090034      | 01      | 09.01.2019     | 09.01.2019 | 08.07.2019 | 0001 COP  | CARGO ICETEX LARGO PLAZO | 1001081921    |   | 4.145.000  | 4.145.000   | 0            | 0            |
|              | 5200 BX T100 1010002191      | 01      | 09.01.2019     | 09.01.2019 | 09.01.2019 | 0001 COP  | MATRICULA ORDINARIA P D  | 1003009871    |   | 1.500.000  | 1.500.000   | 0            | 0            |
|              | 5200 BA E218 1003090044      | 01      | 09.01.2019     | 09.01.2019 | 08.07.2019 | 0001 COP  | CARGO ICETEX LARGO PLAZO | 1003009871    |   | 1.500.000  | 1.500.000   | 0            | 0            |
|              | 5200 PN F100 1010002191      | 01      | 09.01.2019     | 09.01.2019 | 09.01.2019 | 0001 COP  | DERECHOS COMPLEMENTARIOS | 1003009871    |   | 102.000    | 102.000     | 0            | 0            |
|              | 5200 PN E218 3510000620      | 01      | 09.01.2019     | 02.01.2019 | 08.07.2019 | 0001 COP  | CARGO ICETEX LARGO PLAZO | 1003009871    |   | 1.470.000  | 1.470.000   | 0            | 0            |
|              | 5200 PN E218 3510000621      | 01      | 09.01.2019     | 02.01.2019 | 08.07.2019 | 0001 COP  | CARGO ICETEX LARGO PLAZO | 1003009871    |   | 1.470.000  | 1.470.000   | 0            | 0            |
|              | 5200 PN E218 3510000620      | 01      | 09.01.2019     | 09.01.2019 | 08.07.2019 | 0001 COP  | CARGO ICETEX LARGO PLAZO | 1003009871    |   | 30.000     | 30.000      | 0            | 0            |
|              | 5200 PN E218 3510000621      | 01      | 09.01.2019     | 09.01.2019 | 08.07.2019 | 0001 COP  | CARGO ICETEX LARGO PLAZO | 1003009871    |   | 30.000     | 30.000      | 0            | 0            |
|              | 5200 PN T103 1010002205      | 01      | 09.01.2019     | 09.01.2019 | 09.01.2019 | 0001 COP  | MATRICULA ORDINARIA CONT | 1045000001    |   | 3.400.000  | 3.400.000   | 0            | 0            |
|              | 5200 PN F113 1010002205      | 01      | 09.01.2019     | 09.01.2019 | 09.01.2019 | 0001 COP  | DERECHO COMPLEMENTARIO C | 1045000001    |   | 102.000    | 102.000     | 0            | 0            |
|              | 5200 PN F113 1010002206      | 01      | 09.01.2019     | 09.01.2019 | 09.01.2019 | 0001 COP  | DERECHO COMPLEMENTARIO C | 1076102192    |   | 102.000    | 102.000     | 0            | 0            |
|              | 5200 PN T103 1010002206      | 01      | 09.01.2019     | 09.01.2019 | 09.01.2019 | 0001 COP  | MATRICULA ORDINARIA CONT | 1076102192    |   | 3.400.000  | 3.400.000   | 0            | 0            |

Una vez procesados los eventos en la interfaz de facturación y recaudo, se afectará la cuenta del estudiante, transacción en SAP FBL5N donde se visualizará la factura del estudiante con clase de documento RV, compensaciones y descompensaciones con la clase de documento AB, Pagos con la clase DZ, las cuotas de los planes de pagos se mostrarán bajo la clase de documento Z5, el pagaré que abre la cartera de financiación se visualiza con la clase de documento Z4, con el documento Z1 los contratos.

| ista nart indi                                                                                                    | iv deudores                                                                                                    |                                                                                   |                                        |                                                                                  |                                                                                  |                                                                                      |             |               |                                                                                  |                                                                        |                                                                                   |                                                                              |                                                                         |                                                                                                    |                                               |
|----------------------------------------------------------------------------------------------------|----------------------------------------------------------------------------------------------------|-----------------------------------------------------------------------------------|----------------------------------------|----------------------------------------------------------------------------------|----------------------------------------------------------------------------------|--------------------------------------------------------------------------------------|-------------|---------------|----------------------------------------------------------------------------------|------------------------------------------------------------------------|-----------------------------------------------------------------------------------|------------------------------------------------------------------------------|-------------------------------------------------------------------------|----------------------------------------------------------------------------------------------------|-----------------------------------------------|
|                                                                                                    | iv.ueuuores                                                                                                    |                                                                                   |                                        |                                                                                  |                                                                                  |                                                                                      |             |               |                                                                                  |                                                                        |                                                                                   |                                                                              |                                                                         |                                                                                                    |                                               |
| s 🖉 🎞 🔡   🤯                                                                                                    | ) 🗄 👌   🖗 🛓 🖥                                                                                                    | 7   🎟 🖽                                                                           | -                                      | 2 🏂 🔁                                                                            | 🛅   İ 🚺                                                                          | Selecciones [                                                                        | Cas         | so de clarifi | icación                                                                          |                                                                        |                                                                                   |                                                                              |                                                                         |                                                                                                    |                                               |
|                                                                                                    |                                                                                                    |                                                                                   |                                        |                                                                                  |                                                                                  |                                                                                      |             |               |                                                                                  |                                                                        |                                                                                   |                                                                              |                                                                         |                                                                                                    |                                               |
|                                                                                                    |                                                                                                    |                                                                                   |                                        |                                                                                  |                                                                                  |                                                                                      |             |               |                                                                                  |                                                                        |                                                                                   |                                                                              |                                                                         |                                                                                                    |                                               |
| liente 5000167                                                                                                    | 059                                                                                                    |                                                                                   |                                        |                                                                                  |                                                                                  |                                                                                      |             |               |                                                                                  |                                                                        |                                                                                   |                                                                              |                                                                         |                                                                                                    |                                               |
| Jacinee Socoror                                                                                                    | 000                                                                                                    |                                                                                   |                                        |                                                                                  |                                                                                  |                                                                                      |             |               |                                                                                  |                                                                        |                                                                                   |                                                                              |                                                                         |                                                                                                    |                                               |
| ociedad 5200                                                                                                    |                                                                                                    |                                                                                   |                                        |                                                                                  |                                                                                  |                                                                                      |             |               |                                                                                  |                                                                        |                                                                                   |                                                                              |                                                                         |                                                                                                    |                                               |
| Ociedadi J200                                                                                                    |                                                                                                    |                                                                                   |                                        |                                                                                  |                                                                                  |                                                                                      |             |               |                                                                                  |                                                                        |                                                                                   |                                                                              |                                                                         |                                                                                                    |                                               |
|                                                                                                    |                                                                                                    |                                                                                   |                                        |                                                                                  |                                                                                  |                                                                                      |             |               |                                                                                  |                                                                        |                                                                                   |                                                                              |                                                                         |                                                                                                    |                                               |
|                                                                                                    |                                                                                                    |                                                                                   |                                        |                                                                                  |                                                                                  |                                                                                      |             |               |                                                                                  |                                                                        |                                                                                   |                                                                              |                                                                         |                                                                                                    |                                               |
| bergeben som en bergeben                                                                                                    |                                                                                                    |                                                                                   |                                        |                                                                                  |                                                                                  |                                                                                      |             |               |                                                                                  |                                                                        |                                                                                   |                                                                              |                                                                         |                                                                                                    |                                               |
|                                                                                                    |                                                                                                    |                                                                                   |                                        |                                                                                  |                                                                                  |                                                                                      |             |               |                                                                                  |                                                                        |                                                                                   |                                                                              |                                                                         |                                                                                                    |                                               |
| DIDACULU                                                                                                    |                                                                                                    | NIDDA                                                                             |                                        |                                                                                  |                                                                                  |                                                                                      |             |               |                                                                                  |                                                                        |                                                                                   |                                                                              |                                                                         |                                                                                                    |                                               |
| nbre PIRACUN                                                                                                    | NOY ADRIANA ALEXA                                                                                                    | NDRA                                                                              |                                        |                                                                                  |                                                                                  |                                                                                      |             |               |                                                                                  |                                                                        |                                                                                   |                                                                              |                                                                         |                                                                                                    |                                               |
| mbre PIRACUN                                                                                                    | NOY ADRIANA ALEXA                                                                                                    | NDRA                                                                              |                                        |                                                                                  |                                                                                  |                                                                                      |             |               |                                                                                  |                                                                        |                                                                                   |                                                                              |                                                                         |                                                                                                    |                                               |
| ombre PIRACUN<br>oblación BOGOTÁ                                                                                                    | NOY ADRIANA ALEXA                                                                                                    | NDRA                                                                              |                                        |                                                                                  |                                                                                  |                                                                                      |             |               |                                                                                  |                                                                        |                                                                                   |                                                                              |                                                                         |                                                                                                    |                                               |
| ombre PIRACUN<br>oblación BOGOTÁ                                                                                                    | NOY ADRIANA ALEXA                                                                                                    | NDRA                                                                              |                                        |                                                                                  |                                                                                  |                                                                                      |             |               |                                                                                  |                                                                        |                                                                                   |                                                                              |                                                                         |                                                                                                    |                                               |
| oblación BOGOTÁ                                                                                                    | NOY ADRIANA ALEXA                                                                                                    | NDRA                                                                              |                                        |                                                                                  |                                                                                  |                                                                                      |             |               |                                                                                  |                                                                        |                                                                                   |                                                                              |                                                                         |                                                                                                    |                                               |
| Iombre PIRACUN<br>Población BOGOTÁ                                                                                                    | NOY ADRIANA ALEXA                                                                                                    | NDRA                                                                              |                                        |                                                                                  |                                                                                  |                                                                                      |             |               |                                                                                  |                                                                        |                                                                                   |                                                                              |                                                                         |                                                                                                    |                                               |
| ombre PIRACUN<br>oblación BOGOTÁ                                                                                                    | NOY ADRIANA ALEXA<br>D.C.                                                                                                    | NDRA                                                                              |                                        |                                                                                  |                                                                                  |                                                                                      |             |               |                                                                                  |                                                                        |                                                                                   |                                                                              |                                                                         |                                                                                                    |                                               |
| Vombre PIRACUN<br>Población BOGOTÁ                                                                                                    | NOY ADRIANA ALEXA                                                                                                    | NDRA                                                                              | * Ch                                   | Facha das                                                                        | Facha page                                                                       | Vancim natal                                                                         | <b>1</b> Vo | a             | mosto on Mi                                                                      | Doc como                                                               | Libro mayor                                                                       | Ch CD                                                                        | Chura raf 1                                                             | Chuo referencia 2                                                                                                    | Tauta                                         |
| Iombre PIRACUN<br>Población BOGOTÁ                                                                                                    | I NOY ADRIANA ALEXA<br>D.C.<br>Asignación                                                                                      | NDRA                                                                              | Cla                                    | Fecha doc.                                                                       | Fecha pago                                                                       | Vencim. neto 1                                                                       | Ĉ Ve        | Σ In          | mporte en ML                                                                     | Doc.comp.                                                              | Libro mayor                                                                       | Cta.CP                                                                       | Clave ref.1                                                             | Clave referencia 3                                                                                                    | Texto                                         |
| S Cuenta                                                                                                    | NOY ADRIANA ALEXA<br>D.C.<br>Asignación ^<br>00000002410002036                                                                 | NDRA<br>Nº doc.<br>100000723                                                      | Cla_<br>RV                             | Fecha doc.<br>05.03.2019                                                         | Fecha pago<br>05.03.2019                                                         | Vencim. neto 1<br>05.03.2019                                                         | <b>V</b> e  | Σ In          | mporte en ML<br>904.998                                                          | Doc.comp. 100000725                                                    | Libro mayor<br>1031000201                                                         | Cta.CP<br>3041000201                                                         | Clave ref.1<br>53016999                                                 | Clave referencia 3<br>PIRACUN NOY ADRIANA                                                                                             | Texto<br>Factura Ac                           |
| Image: Non-Section Piracun Piracun Población BOGOTÁ           Soblación BOGOTÁ           Soblación BOGOTÁ     < | NOY ADRIANA ALEXA<br>D.C.<br>Asignación<br>00000002410002036<br>00000002410002036                                              | NDRA<br>Nº doc.<br>100000723<br>100000725                                         | Cla<br>RV<br>AB                        | Fecha doc.<br>05.03.2019<br>05.03.2019                                           | Fecha pago<br>05.03.2019<br>05.03.2019                                           | Vencim. neto J<br>05.03.2019<br>05.03.2019                                           | î Ve        | Σ In          | mporte en ML<br>904.998<br>904.998-                                              | Doc.comp. 100000725                                                    | Libro mayor<br>1031000201<br>1031000201                                           | Cta.CP<br>3041000201<br>5000167059                                           | Clave ref.1<br>53016999<br>53016999                                     | Clave referencia 3<br>PIRACUN NOY ADRIANA<br>PIRACUN NOY ADRIANA                                                                      | Texto<br>Factura Ac                           |
| Image: Non-Section Bog PIRACUN           Población BOGOTÁ           S Cuenta           Image: Soundaros Section           S 5000167059           Image: Soundaros Section           S 5000167059           Image: Soundaros Section                                                                                                    | NOY ADRIANA ALEXA<br>b.C.<br>Asignación<br>00000002410002036<br>00000002410002036                                              | N <sup>o</sup> doc.<br>100000723<br>100000725<br>100000725                        | Cla<br>RV<br>AB<br>AB                  | Fecha doc.<br>05.03.2019<br>05.03.2019<br>05.03.2019                             | Fecha pago<br>05.03.2019<br>05.03.2019<br>05.03.2019                             | Vencim. neto 1<br>05.03.2019<br>05.03.2019<br>05.03.2019                             | Î Ve        | Σ In          | mporte en ML<br>904.998<br>904.998-<br>905.000                                   | Doc.comp.<br>100000725<br>100000725<br>100000725                       | Libro mayor<br>1031000201<br>1031000201<br>1031000201                             | Cta.CP<br>3041000201<br>5000167059<br>5000167059                             | Clave ref.1<br>53016999<br>53016999<br>53016999                         | Clave referencia 3<br>PIRACUN NOY ADRIANA<br>PIRACUN NOY ADRIANA<br>PIRACUN NOY ADRIANA                                               | Texto<br>Factura Ac                           |
| S         Cuenta         A           500167059         0         5000167059         0           5000167059         0         5000167059         0           5000167059         0         5000167059         0           5000167059         0         5000167059         0                                                                                                    | NOY ADRIANA ALEXA<br>D.C.<br>Asignación<br>00000002410002036<br>000000002410002036<br>000000002410002036                       | NDRA<br>Nº doc.<br>100000723<br>100000725<br>100000725<br>140000304               | Cla.<br>RV<br>AB<br>AB<br>4 DZ         | Fecha doc.<br>05.03.2019<br>05.03.2019<br>05.03.2019<br>05.03.2019               | Fecha pago<br>05.03.2019<br>05.03.2019<br>05.03.2019<br>05.03.2019               | Vencim. neto 1<br>05.03.2019<br>05.03.2019<br>05.03.2019<br>05.03.2019               | r Ve        | Σ In          | mporte en ML<br>904.998<br>904.998-<br>905.000<br>105.000-                       | Doc.comp.<br>100000725<br>100000725<br>100000725<br>100000725          | Libro mayor<br>1031000201<br>1031000201<br>1031000201<br>1031000201               | Cta.CP<br>3041000201<br>5000167059<br>5000167059<br>1012001001               | Clave ref.1<br>53016999<br>53016999<br>53016999<br>53016999             | Clave referencia 3<br>PIRACUN NOY ADRIANA<br>PIRACUN NOY ADRIANA<br>PIRACUN NOY ADRIANA<br>PIRACUN NOY ADRIANA                        | Texto<br>Factura Ac                           |
| Iombre         PIRACUN           Población         BOGOTÁ           Sounta         A           Sounta         A           Sounta         A           Sounta         A           Sounta         A           Sounta         A           Sounta         A           Sounta         A           Sounta         A           Sounta         A           Sounta         B           Sounta         B           Sounta         B           Sounta         B           Sounta         B           Sounta         B                                                                                                    | NOY ADRIANA ALEXA<br>D.C.<br>Asignación<br>00000002410002036<br>00000002410002036<br>000000002410002036<br>000000002410002036  | NDRA<br>Nº doc.<br>100000723<br>100000725<br>100000725<br>1400000304<br>140000305 | Cla<br>RV<br>AB<br>AB<br>4 DZ<br>5 DZ  | Fecha doc.<br>05.03.2019<br>05.03.2019<br>05.03.2019<br>05.03.2019<br>05.03.2019 | Fecha pago<br>05.03.2019<br>05.03.2019<br>05.03.2019<br>05.03.2019<br>05.03.2019 | Vencim. neto J<br>05.03.2019<br>05.03.2019<br>05.03.2019<br>05.03.2019<br>05.03.2019 | Î Ve        | Σ In          | mporte en ML<br>904.998<br>904.998-<br>905.000<br>105.000-<br>800.000-           | Doc.comp. 10000725<br>100000725<br>100000725<br>100000725<br>100000725 | Libro mayor<br>1031000201<br>1031000201<br>1031000201<br>1031000201<br>1031000201 | Cta.CP<br>3041000201<br>5000167059<br>5000167059<br>1012001001<br>1012001001 | Clave ref.1<br>53016999<br>53016999<br>53016999<br>53016999<br>53016999 | Clave referencia 3<br>PIRACUN NOY ADRIANA<br>PIRACUN NOY ADRIANA<br>PIRACUN NOY ADRIANA<br>PIRACUN NOY ADRIANA<br>PIRACUN NOY ADRIANA | Texto<br>Factura Ac,<br>DERECHOS<br>MATRICULI |
| Iombre         PIRACUN           >oblación         BOGOTÁ           3         S           Cuenta         / /           5000167059         //           5000167059         //           5000167059         //           5000167059         //           5000167059         //           5000167059         //           5000167059         //           3         5000167059                                                                                                    | NOY ADRIANA ALEXA<br>D.C.<br>Asignación<br>000000002410002036<br>00000002410002036<br>00000002410002036<br>00000002410002036   | NDRA<br>Nº doc.<br>100000723<br>100000725<br>100000725<br>140000030<br>140000030  | Cla<br>RV<br>AB<br>AB<br>4 DZ<br>5 DZ  | Fecha doc.<br>05.03.2019<br>05.03.2019<br>05.03.2019<br>05.03.2019<br>05.03.2019 | Fecha pago<br>05.03.2019<br>05.03.2019<br>05.03.2019<br>05.03.2019<br>05.03.2019 | Vencim. neto 1<br>05.03.2019<br>05.03.2019<br>05.03.2019<br>05.03.2019<br>05.03.2019 | Î Ve        | Σ In          | mporte en ML<br>904.998<br>904.998-<br>905.000<br>105.000-<br>800.000-<br>0      | Doc.comp. 10000725<br>100000725<br>100000725<br>100000725<br>100000725 | Lbro mayor<br>1031000201<br>1031000201<br>1031000201<br>1031000201                | Cta.CP<br>3041000201<br>5000167059<br>5000167059<br>1012001001<br>1012001001 | Clave ref.1<br>53016999<br>53016999<br>53016999<br>53016999<br>53016999 | Clave referencia 3<br>PIRACUN NOY ADRIANA<br>PIRACUN NOY ADRIANA<br>PIRACUN NOY ADRIANA<br>PIRACUN NOY ADRIANA                        | Texto<br>Factura Ac<br>DERECHOS<br>MATRICUL   |
| Iombre         PIRACUN           voblación         BOGOTÁ           3         S           Cuenta         ////////////////////////////////////                                                                                                    | NOY ADRIANA ALEXA<br>D.C.<br>Asignación<br>00000002410002036<br>000000002410002036<br>000000002410002036<br>000000002410002036 | NDRA<br>Nº doc.<br>100000723<br>10000725<br>100000725<br>140000300<br>140000300   | Cla.<br>RV<br>AB<br>AB<br>4 DZ<br>5 DZ | Fecha doc.<br>05.03.2019<br>05.03.2019<br>05.03.2019<br>05.03.2019<br>05.03.2019 | Fecha pago<br>05.03.2019<br>05.03.2019<br>05.03.2019<br>05.03.2019<br>05.03.2019 | Vencim. neto 1<br>05.03.2019<br>05.03.2019<br>05.03.2019<br>05.03.2019<br>05.03.2019 | r Ve        | ΣIn           | mporte en ML<br>904.998<br>904.998<br>905.000<br>105.000-<br>800.000-<br>0<br>0  | Doc.comp. 10000725<br>100000725<br>100000725<br>100000725<br>100000725 | Libro mayor<br>1031000201<br>1031000201<br>1031000201<br>1031000201<br>1031000201 | Cta.CP<br>3041000201<br>5000167059<br>5000167059<br>1012001001<br>1012001001 | Clave ref.1<br>53016999<br>53016999<br>53016999<br>53016999<br>53016999 | Clave referencia 3<br>PIRACUN NOY ADRIANA<br>PIRACUN NOY ADRIANA<br>PIRACUN NOY ADRIANA<br>PIRACUN NOY ADRIANA<br>PIRACUN NOY ADRIANA | Texto<br>Factura Ac<br>DERECHOS<br>MATRICUL   |
| tombre         PIRACUN           >oblación         BOGOTÁ           > Sounta         /           - Sounta         /           - Sounta         /           - Sounta         /           - Sounta         /           - Sounta         /           - Sounta         /           - Sounta         /           - Sounta         /           - Sounta         /           - Sounta         /           - Sounta         /           - Sounta         /           - Sounta         /           - Sounta         /                                                                                                    | I NOY ADRIANA ALEXA<br>D.C.<br>Asignación<br>000000002410002036<br>00000002410002036<br>00000002410002036<br>00000002410002036 | NDRA<br>Nº doc.<br>100000723<br>100000725<br>100000725<br>140000030<br>140000030  | Cla<br>RV<br>AB<br>AB<br>4 DZ<br>5 DZ  | Fecha doc.<br>05.03.2019<br>05.03.2019<br>05.03.2019<br>05.03.2019<br>05.03.2019 | Fecha pago<br>05.03.2019<br>05.03.2019<br>05.03.2019<br>05.03.2019<br>05.03.2019 | Vencim. neto 1<br>05.03.2019<br>05.03.2019<br>05.03.2019<br>05.03.2019<br>05.03.2019 | Î Ve        | Σ In          | mporte en ML<br>904.998<br>904.998-<br>905.000<br>105.000-<br>800.000-<br>0<br>0 | Doc.comp. 10000725<br>100000725<br>100000725<br>100000725<br>100000725 | Lbro mayor<br>1031000201<br>1031000201<br>1031000201<br>1031000201                | Cta.CP<br>3041000201<br>5000167059<br>5000167059<br>1012001001<br>1012001001 | Clave ref.1<br>53016999<br>53016999<br>53016999<br>53016999<br>53016999 | Clave referencia 3<br>PIRACUN NOY ADRIANA<br>PIRACUN NOY ADRIANA<br>PIRACUN NOY ADRIANA<br>PIRACUN NOY ADRIANA                        | Texto<br>Factura A<br>DERECHO<br>MATRICUI     |

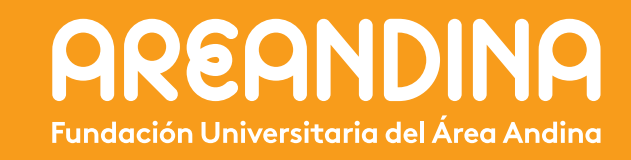